# 2024 Feature Overview

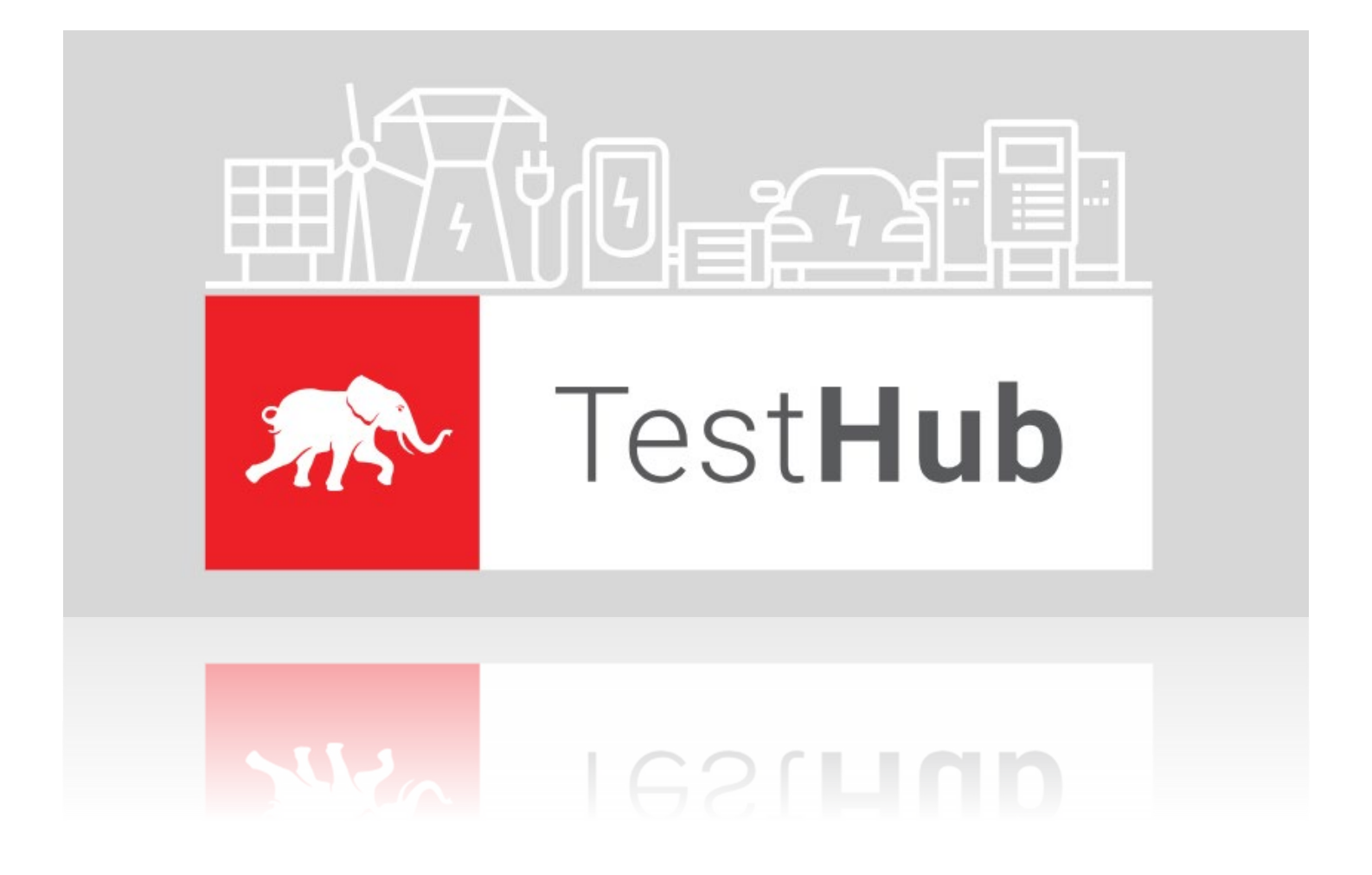

Typhoon Test Hub 1.0.0

# Contents

| Typhoon Test Hub         | 2  |
|--------------------------|----|
| Definitions              | 3  |
| Visualization            | 4  |
| Overview                 | 4  |
| Queue                    | 6  |
| Resources                | 7  |
| Event History:           | 8  |
| Dashboards               | 9  |
| Analyzing Execution data | 11 |
| Executions               | 11 |
| Reports                  | 11 |
| Results Map              | 13 |
| Configuring              | 14 |
| Devices                  | 14 |
| Computers                | 14 |
| HILs                     | 14 |
| Device Under Test (DUT)  | 15 |
| Setups                   | 15 |
| Agents                   | 16 |
| Jobs                     | 18 |
| Trigger                  | 19 |
| Repositories             | 20 |
| Report Tags              | 21 |
| Users                    | 21 |
| Credentials              | 22 |
| Git Credentials          | 22 |
| Tokens                   | 22 |
| Final remarks            | 24 |

# Typhoon Test Hub

Typhoon Test Hub (TTH) orchestrates test execution and organizes the test results. It can be deployed onpremises or in the cloud and manage distributed computers to run tests. It is first and foremost a continuous integration and testing tool, built on the principles of ease-of-use, visibility, scalability, and reproducibility.

TTH has a web interface, making it easily accessible. It is designed for convenience, removing the complexity of integrating Controller Hardware-in-the-Loop (C-HIL) into your automated testing process. It also allows you to quickly extract relevant information from a large amount of test data. Using the web user interface (UI), it is possible to easily configure which tests should be executed when and where.

When it comes to output, TTH generates overviews for quick result checks and has the ability to present detailed test results for debugging. All test results are collected and available at the same location, simplifying the process of sharing test results. You can create any number of users, free of charge, and make the results available and useful to everyone in your company – or even to customers, suppliers, and partners. From a single place (here depicted in red as "Hub"), you can manage, trigger, and collect data from several locations.

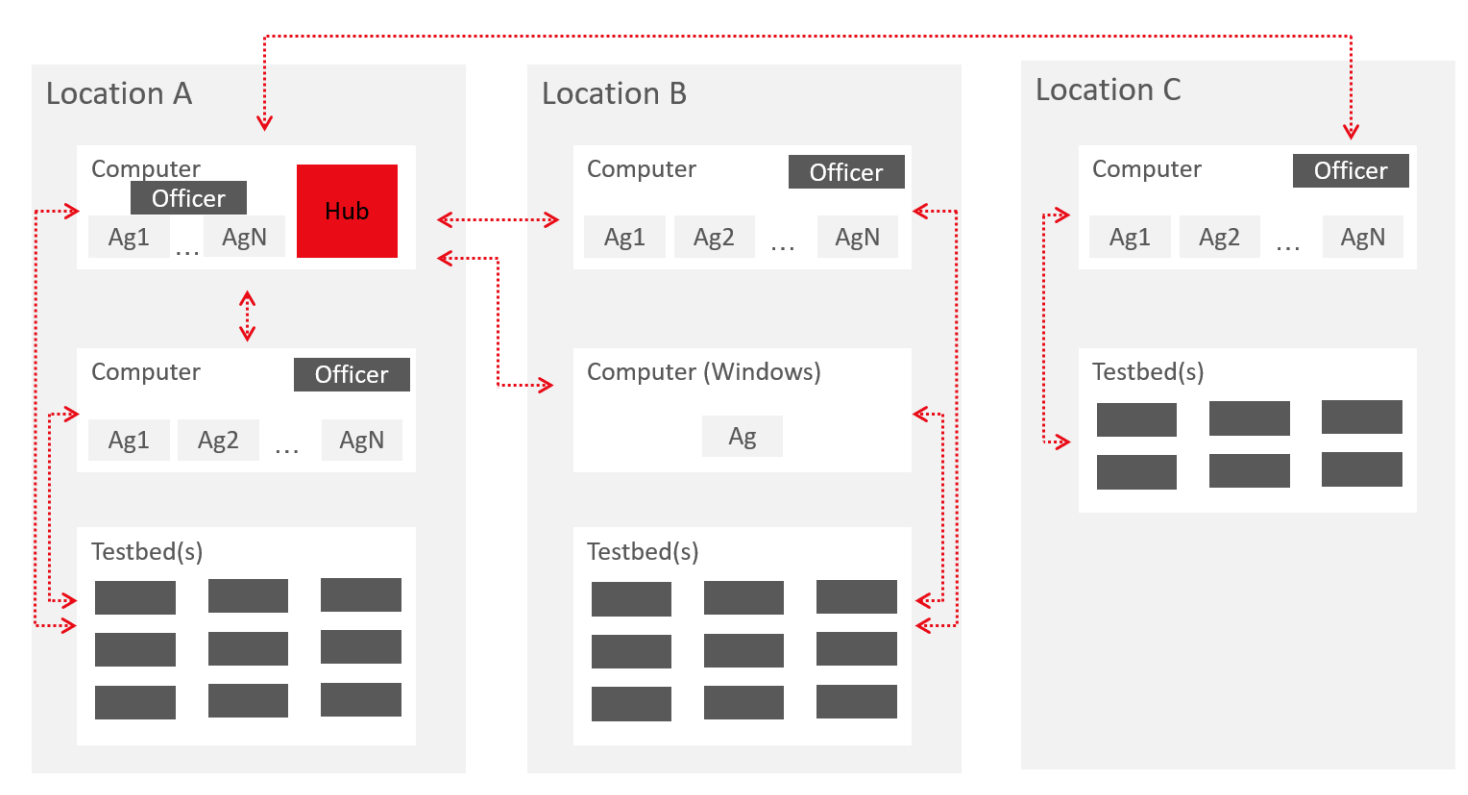

Typhoon Test Hub can be installed on a Computer on-premises, or in the cloud. It runs on Linux (Debian). The Computer can be provided by Typhoon HIL (recommended) or sourced by you. When provided by Typhoon HIL, the Computer will come pre-configured with the optimal hardware configuration. It is highly recommended the Computer is used solely for Test Automation in Linux OS, where the Hub, Agents, and additional applications are run in docker containers. This means your tests must be "Linux compatible", including applications that interface with the device under test (DUT) – such as those that update device firmware, parameters, and communicate with it. If that is not possible, Agents can also run Typhoon Test Hub on a Windows Computer (one Agent per Computer), with limited capabilities and unavailable features.

TTH can run a wide range of tests for different products and applications – not only for HIL testing, but also for software only tests or running/collecting results from manual or laboratory tests. All the results will be available in the same location. You can narrow down the search results in the Hub, so it is easy to find the specific type of test you are looking for.

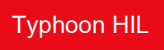

# Definitions

Here are the explanations for some of the components and nomenclature used in this document:

• Hub: Software which orchestrates test execution and collects test results. It has a web interface for ease of access.

Agent: "Component" that executes the Job. When running with Linux, a single Computer can have several Agents running independently and in parallel.

- Computer: Refers to the Linux computer that is running the Hub + Agents or just Agents.
- Officer: Application running on the Computer which allows the Hub to control and monitor it, including controlling the Agents.
- Job: Describes what should be executed, which resources to use, where to connect to.
- Setup: Combination of HILs and DUTs which will be used to run a Job.
- Execution: Once a Job is started, it generates one Execution.
- Report: When the Execution runs Typhoon Test, it generates an Allure Report.

# Visualization

One of the main features of Typhoon Test Hub is improved visibility of both test results and system performance. You can have an overall performance view at a glance or dive into details. Executions carry important information about how a test was executed and what was used, so you can reproduce tests and have traceability.

#### **Overview**

The overview page is setup for a quick overview of the whole system. Most of the items on this page are linked and will direct you to another page where more details about the item can be located. At the very top, you can see the latest results for a group of tests (3 donut graphs) and how long ago they were updated, as well as a trend (in the line or bar graph) of test results. You can easily select a different group of tests from among those displayed in each graph.

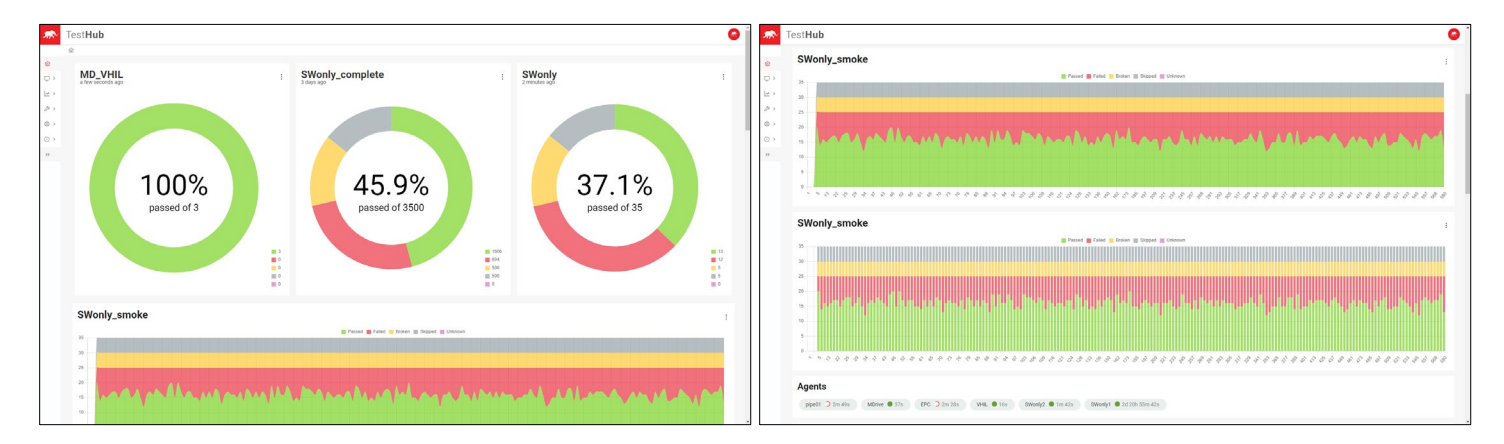

Further down, there is a list of all Agents, informing which are currently running, online, or offline. Similarly, there is a list of all the Computers currently connected to the Hub, their status, and for how long they are in that state. The Queue table shows executions which are currently running or queued to run. The Latest Executions table shows executions that have already completed.

| est <b>Hub</b> |                                |                           |                                |        |              |                           |          |          |
|----------------|--------------------------------|---------------------------|--------------------------------|--------|--------------|---------------------------|----------|----------|
| Agents         | ;                              |                           |                                |        |              |                           |          |          |
| pipe01 (       | O 24s MDrive O 5s              | EPC U 5s VHIL U 5s SWonly | 2 U 4s SWonly1 O 2d 20h 59m 58 | ts     |              |                           |          |          |
| Compu          | iters                          |                           |                                |        |              |                           |          |          |
| SilentPC       | : ● 2d 21h 19m 51s             |                           |                                |        |              |                           |          |          |
| Queue          | •                              |                           |                                | Lates  | t executions |                           |          |          |
| Status         | Name                           | Queued on                 | Trigger                        | Status | Name         | Started at                | Duration | Trigger  |
| 0              | pipeline #127                  | Oct 28, 2023, 9:30:59 PM  | P_pipeline                     | •      | EPC #127     | Oct 30, 2023, 11:36:29 AM | 46s      | E_EPC    |
| C              | MD_VHIL #125                   | Oct 30, 2023, 11:39:25 AM | E_VHIL1                        | •      | SWOnly #209  | Oct 30, 2023, 11:36:29 AM | 46s      | E_SWonly |
| C              | MD_HIL #128                    | Oct 30, 2023, 11:39:25 AM | E_MD_HIL                       | •      | MD_HIL #127  | Oct 30, 2023, 11:36:29 AM | 1m 51s   | E_MD_HIL |
| C              | SWOnly #210                    | Oct 30, 2023, 11:39:25 AM | E_SWonly                       | •      | MD_VHIL #124 | Oct 30, 2023, 11:36:29 AM | 2m 33s   | E_VHIL1  |
| C              | EPC #128                       | Oct 30, 2023, 11:39:26 AM | E_EPC                          | •      | EPC #126     | Oct 30, 2023, 11:33:04 AM | 2m 44s   | E_EPC    |
| •              | pipeline #128                  | Oct 28, 2023, 9:45:59 PM  | P_pipeline                     | •      | SWOnly #208  | Oct 30, 2023, 11:33:04 AM | 46s      | E_SWonly |
|                |                                |                           |                                | •      | MD_HIL #126  | Oct 30, 2023, 11:33:04 AM | 1m 51s   | E_MD_HIL |
|                |                                |                           |                                | •      | MD_VHIL #123 | Oct 30, 2023, 11:33:04 AM | 2m 12s   | E_VHIL1  |
|                |                                |                           |                                | •      | EPC #125     | Oct 30, 2023, 11:29:39 AM | 2m 44s   | E_EPC    |
|                |                                |                           |                                | •      | SWOnly #207  | Oct 30, 2023, 11:29:39 AM | 46s      | E_SWonly |
|                |                                |                           |                                |        |              |                           |          |          |
|                |                                |                           |                                |        |              |                           |          |          |
| Systen         | n events                       |                           |                                |        |              |                           |          |          |
| Agent "SWo     | only2" changed status to RUNNI | NG                        |                                |        | Oct 3        | 0, 2023, 11:39:44 AM      |          |          |
| Execution "S   | SWOnly #210" has started       |                           |                                |        | Oct 3        | 0, 2023, 11:39:44 AM      |          |          |
| Agent "MDri    | rive" changed status to RUNNIN | G                         |                                |        | Oct 3        | 0, 2023, 11:39:44 AM      |          |          |
| Execution "N   | MD_HIL #128" has started       |                           |                                |        | Oct 3        | 0, 2023, 11:39:44 AM      |          |          |
| Agent "EPC"    | changed status to RUNNING      |                           |                                |        | Oct 3        | 0 2023 11:39:44 AM        |          |          |

As mentioned before, this is an interactive Overview. Clicking on items on the Overview page will take you to a corresponding screen where more details can be found. For example, if you click on a graph, it will take you to a report page specific to that result. From the report page, you can see a list of all reports in addition to more details per each selected report:

| TyphoonHub                                      | 3  |              |               |                           |                           |                |                | \$ 🙆            | O Allure      | Suites                                       | 0 4             | 6 parameters, 1 standmond Bitter<br>5 Assart 15 Stan        |
|-------------------------------------------------|----|--------------|---------------|---------------------------|---------------------------|----------------|----------------|-----------------|---------------|----------------------------------------------|-----------------|-------------------------------------------------------------|
| 6) Overview                                     |    | 10 TL 8      | larne 11      | Started at 11             | Finished at 11            | Total tests [] | Success rate 1 | Actions         | -             | order e name o duration o status o<br>Manis: | Status: 🚺 🚺 🖬 🚺 | 5 parameters, 1 attachment 1420<br>3 Assert is Constant     |
|                                                 |    | 29 A         | (D_VHIL4 #9   | May 30, 2023, 1:05/14 PM  | May 30, 2023, 1:05:54 PM  | 3              | 100 %          | 000             | Ovensew       | < tests.vtil_motor_drive                     | 0               | 3 parameters, 1 sub-step, 1 attachment 332m                 |
| U Montor                                        | ~  | 28 A         | ID_VHIL3 #4   | May 30, 2023, 1.05:08 PM  | May 30, 2023, 1 05:48 PM  | 3              | 100 %          | 000             | Categories    | ~ test_speed                                 | 8               | V 2 Conjete El 69.640                                       |
| 🗠 Analyze                                       | ^  | 27 M         | ID, VHIL #4   | May 30, 2023, 1:05:09 PM  | May 30, 2023, 1:05:47 PM  | 3              | 100 %          | 000             |               | S #1 test_tracking[10.0-700] 18.0,700        | 15s 088ms       |                                                             |
| i≡ Executions                                   |    | 26 A         | 0_VHIL2 #4    | May 30, 2023, 1:05:07 PM  | May 30, 2023, 1.05.45 PM  | 3              | 100 %          | 000             | Sulles Sulles | #2 test_tracking[10.0-800] 13.0.000          | 156 B45ms       | 700 - wf                                                    |
| La Barrata                                      |    | 25 A         | ID_HIL #3     | May 30, 2023, 1:05:05 PM  | May 30, 2023, 1:05:20 PM  | 3              | 100 %          | 000             | Life Grapes   | S tost_summary                               | 141ms           | 650                                                         |
| E adara                                         |    | 24 A         | D_VHIL4 #8    | May 30, 2023, 12:56:02 PM | May 30, 2023, 12:56:41 PM | 3              | 100 %          | 000             | () Timetree   |                                              |                 | 600                                                         |
| Q. Tests explorer                               |    | 23 M         | ID_VHIL2 #3   | May 30, 2023, 12:55:53 PM | May 30, 2023, 12:56:33 PM | 3              | 100 %          | 0 0 0           | 0             |                                              |                 |                                                             |
| R Artifacts                                     |    | 22 M         | ID_VHIL #3    | May 30, 2023, 12:55:52 PM | May 30, 2023, 12:56:30 PM | 3              | 100 %          | 000             | E Behaviors   |                                              |                 | 3.0                                                         |
| 88 Results Map                                  |    | 21 h         | ID_VHIL3 #3   | May 30, 2023, 12:55:51 PM | May 30, 2023, 12:56:28 PM | 3              | 100 %          | 0 0 0           | E: Parages    |                                              |                 | 500                                                         |
|                                                 |    | 20 h         | ID_VHIL3 #2   | May 30, 2023, 12:11:46 PM | May 30, 2023, 12:12:26 PM | 3              | 100 %          | 000             |               |                                              |                 | 60 — Ia                                                     |
| <ul> <li>Configure</li> <li>Settings</li> </ul> | č  |              |               | 1 of 19 oc.               |                           | x 10 v         |                |                 |               |                                              |                 |                                                             |
| () About                                        | Ψ. | MD_VHIL3 #   | 2 3 0 0       | 0 0                       |                           |                |                | O Delete report |               |                                              |                 | -10                                                         |
|                                                 | 40 | Overview     | Tags          |                           |                           |                |                |                 |               |                                              |                 | -40                                                         |
|                                                 |    | Duration     | 405           |                           |                           |                |                |                 |               |                                              |                 |                                                             |
|                                                 |    | Ren on       | VHL3          |                           |                           |                |                |                 |               |                                              |                 | 40                                                          |
|                                                 |    | Server       | SilentPC      |                           |                           |                |                |                 |               |                                              |                 | - a.ms                                                      |
|                                                 |    | Conferentian | WAND VIELD    |                           |                           |                |                |                 |               |                                              |                 | Att Annanananananananan                                     |
|                                                 |    |              |               |                           |                           |                |                |                 |               |                                              |                 | <ul> <li>INUMAAAAAAAAAAAAAAAAAAAAAAAAAAAAAAAAAAAA</li></ul> |
|                                                 |    | EVECTION     | MU_VHILD #2   |                           |                           |                |                |                 |               |                                              |                 | -20                                                         |
|                                                 |    | Parameters   | COVERAGE smok | e                         |                           |                |                |                 |               |                                              |                 |                                                             |
|                                                 |    |              |               |                           |                           |                |                |                 |               |                                              |                 |                                                             |
|                                                 |    |              |               |                           |                           |                |                |                 | < Cottapse    |                                              |                 | > 25 total (social to (st) 51 total)                        |
|                                                 |    |              |               |                           |                           |                |                |                 |               |                                              |                 | > 2 kg                                                      |

System events and configuration changes are stored so you can trace back activities and actions in your system. You can also visualize your system utilization in the time trace, which shows if HILs, Agents, and Setups are offline, available, or running.

| System events<br>Agent "SWonly2" changed status to<br>Execution "SWOnly #12" has finishe<br>Report "Report #24" was uploaded (<br>Agent "SWonly2" changed status to<br>Execution "SWOnly #12" has ristered<br>Agent "SWonly2" changed status to<br>Execution "SWOnly #11" has finishe | AVAILABLE<br>d<br>total: 35, success rate: 48, 57%)<br>RUNNING<br>AVAILABLE          |        |                |                | oet:<br>oet:   | 27, 2023, 3:44:41 PM<br>27, 2023, 3:44:41 PM |        |
|----------------------------------------------------------------------------------------------------|--------------------------------------------------------------------------------------|--------|----------------|----------------|----------------|----------------------------------------------|--------|
| Agent "SWonly2" changed status to<br>Execution "SWOnly #12" has finisher<br>Report "Report #24" was uploaded (<br>Agent "SWonly2" changed status to<br>Execution "SWOnly #12" has started<br>Agent "SWonly2" changed status to<br>Execution "SWOnly2" in the finisher                 | AVAILABLE<br>d<br>total: 35, success rate: 48,57%)<br>RUNNING<br>,<br>,<br>AVAILABLE |        |                |                | Oct 1<br>Oct 1 | 27, 2023, 3:44:41 PM<br>27, 2023, 3:44:41 PM |        |
| Execution "SWOnly #12" has finishe<br>Report "Report #24" was uploaded (<br>Agent "SWOnly2" changed status to<br>Execution "SWOnly #12" has started<br>Agent "SWOnly2" changed status to<br>Freention "SWOnly #11" has finishe                                                        | d<br>total: 35, success rate: 48,57%)<br>RUNNING                                     |        |                |                | Oct 1          | 27, 2023, 3:44:41 PM                         |        |
| Report "Report #24" was uploaded (<br>Agent "SWonly2" changed status to<br>Execution "SWOnly #12" has started<br>Agent "SWonly2" changed status to<br>Evecution "SWOnly #11" has finisher                                                                                             | (total: 35, success rate: 48.57%)<br>RUNNING                                         |        |                |                |                |                                              |        |
| Agent "SWonly2" changed status to<br>Execution "SWOnly #12" has started<br>Agent "SWonly2" changed status to<br>Execution "SWOnly #11" has finisher                                                                                                    |                                                                                      |        |                |                | Oct            | 27, 2023, 3:44:26 PM                         |        |
| Execution "SWOnly #12" has started<br>Agent "SWonly2" changed status to<br>Execution "SWOnly #11" has finished                                                                                                    |                                                                                      |        |                |                | Oct 1          | 27, 2023, 3:43:58 PM                         |        |
| Agent "SWonly2" changed status to<br>Execution "SWOnly #11" has finisher                                                                                                    | AVAILABLE                                                                            |        |                |                | Oct :          | 27, 2023, 3:43:58 PM                         |        |
| Execution "SWOnly #11" has finished                                                                                                    | AVAILADLE                                                                            |        |                |                | Oct 2          | 27, 2023, 3:43:40 PM                         |        |
|                                                                                                    | d                                                                                    |        |                |                | Oct 1          | 27, 2023, 3:43:40 PM                         |        |
| Report "Report #23" was uploaded (                                                                                                    | total: 35, success rate: 42.86%)                                                     |        |                |                | Oct 2          | 27, 2023, 3:43:25 PM                         |        |
| HIL usage                                                                                                    |                                                                                      |        |                |                |                |                                              |        |
| PUNNING                                                                                                    |                                                                                      |        | 00604-00-00308 | 00402-02-00032 |                |                                              |        |
|                                                                                                    |                                                                                      |        |                |                |                |                                              |        |
| AVAILABLE                                                                                                    |                                                                                      |        |                |                |                |                                              |        |
| OFFLINE Oct 20                                                                                                    | Oct 21                                                                               | Oct 22 | Oct 23         | Oct 24         | Oct 25         | Oct 26                                       | Oct 27 |

Finally, at the very bottom of the Overview, you can see some cards with summary information about your system and executions.

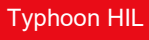

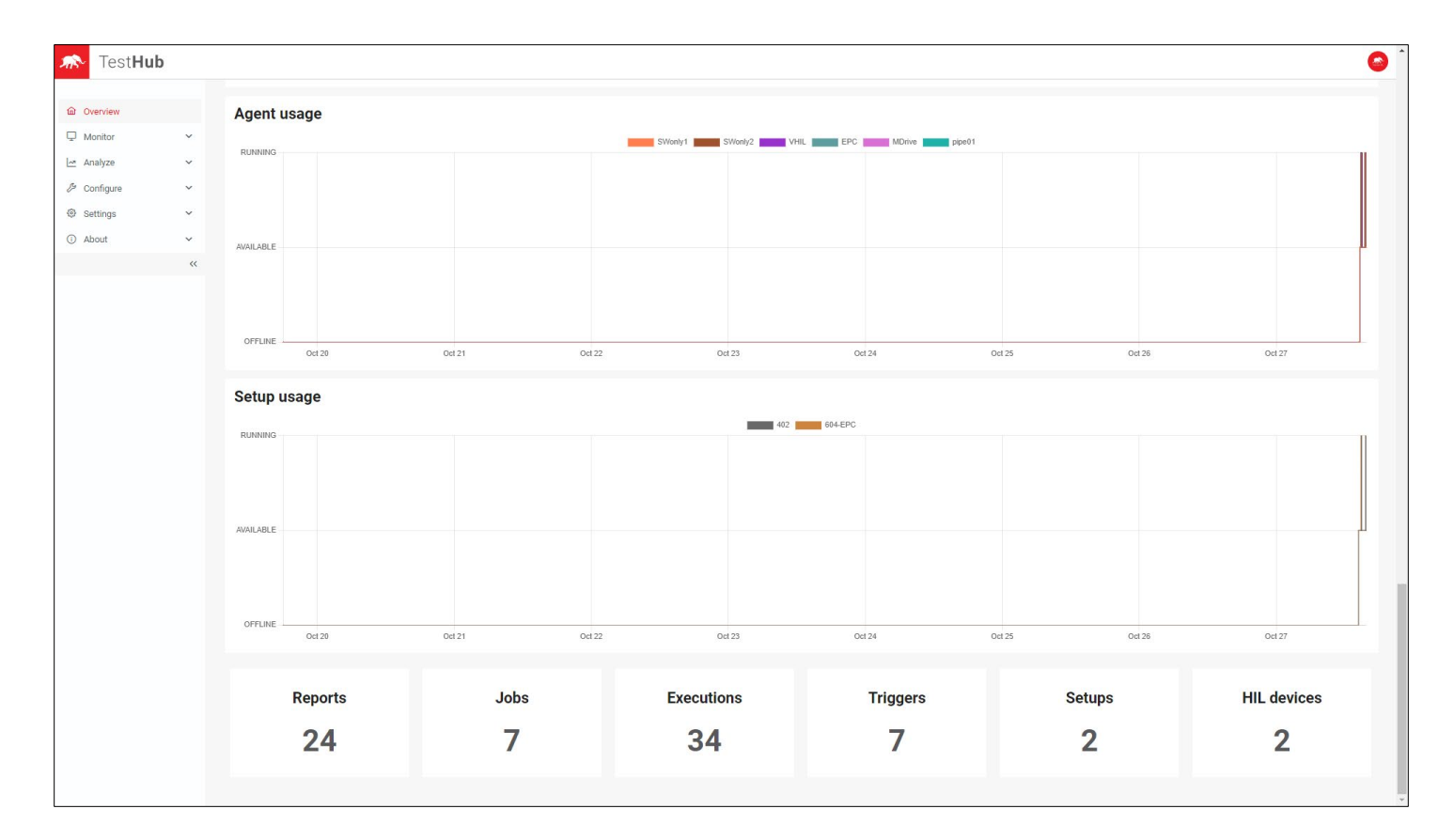

## Queue

Queue provides details on which Executions are currently running and which ones are queued to be executed.

| Overview           | 1      |                 | ue            |                                        |             |                          |                          |             |          |          |         |     |
|--------------------|--------|-----------------|---------------|----------------------------------------|-------------|--------------------------|--------------------------|-------------|----------|----------|---------|-----|
| Monitor            | ~      | Status          | ID †↓         | Job †↓                                 | <b>#</b> ↑↓ | Executed at ↑↓           | Started at   †↓          | Duration ↑↓ | Agent ↑↓ | Setup ↑↓ | Actions |     |
| ₫ Queue            |        | C               | 54            | SWOnly                                 | 30          | Oct 27, 2023, 4:05:31 PM | Oct 27, 2023, 4:08:08 PM | 46s         | SWonly2  |          | D       |     |
|                    |        | 0               | 55            | pipeline                               | 7           | Oct 27, 2023, 4:06:21 PM | Oct 27, 2023, 4:06:33 PM | 2min 21s    | pipe01   |          |         | - 1 |
| ⊌ Resources        |        |                 | 57            | MD_VHIL                                | 6           | Oct 27, 2023, 4:06:35 PM | Oct 27, 2023, 4:06:43 PM | 2min 11s    | VHIL     |          |         | _   |
| Event history      |        |                 | 60            | EPC                                    | 6           | Oct 27, 2023, 4:06:35 PM | Oct 27, 2023, 4:06:43 PM | 2min 11s    | EPC      | 604-EPC  |         |     |
| Dashboard          |        | •               | 56            | SWOnly                                 | 31          | Oct 27, 2023, 4:06:31 PM |                          |             | SWonly2  |          |         |     |
| nalyze<br>onfigure | *<br>* | SWOnly #        | 30 Console ou | tput                                   |             |                          |                          |             |          |          |         |     |
| oout               | ~      | Started at      | Oct 2         | 27, 2023, 4:08:08 PM                   |             |                          |                          |             |          |          |         |     |
|                    | ~      | Status<br>Agent | Exect         | ution is started by ag<br>nl <b>y2</b> | ent SWonly2 |                          |                          |             |          |          |         |     |
|                    |        | Computer        | Silen         | ILPC                                   |             |                          |                          |             |          |          |         |     |
|                    |        | Trigger         | P_SW          | Vonly                                  |             |                          |                          |             |          |          |         |     |
|                    |        | 500             | 3110          |                                        |             |                          |                          |             |          |          |         |     |

In both cases, the Overview tab provides information and links to items connected to that execution: displaying on which Agent/Computer the test is running, which Job is executing, and its parametrization. If an item is queued, it will inform which resource it is waiting for. Typhoon Test Hub is designed to optimize Setup utilization, so if two executions need different Setups, they can run in parallel. Once a test execution starts, you can track logs in real time by looking at the Console output:

| TestHub                                                                                                    |       |            |                      |           |                           |                                                                |                                |             |          |          |         |
|----------------------------------------------------------------------------------------------------|-------|------------|----------------------|-----------|---------------------------|----------------------------------------------------------------|--------------------------------|-------------|----------|----------|---------|
| Overview                                                                                                    |       | Status     | ID ↑↓                | Job †↓    | # ↑↓                      | Executed at ↑↓                                                 | Started at   ↑↓                | Duration ↑↓ | Agent ↑↓ | Setup ↑↓ | Actions |
| Monitor                                                                                                    | ~     | 0          | 63                   | SWOnly    | 35                        | Oct 27, 2023, 4:09:32 PM                                       | Oct 27, 2023, 4:13:08 PM       | 228         | SWonly2  |          |         |
| <b>0</b> . 0                                                                                                    |       | G          | 65                   | pipeline  | 8                         | Oct 27, 2023, 4:11:26 PM                                       | Oct 27, 2023, 4:11:33 PM       | 1min 57s    | pipe01   |          |         |
| O Queue                                                                                                    |       | С          | 67                   | MD_VHIL   | 7                         | Oct 27, 2023, 4:11:35 PM                                       | Oct 27, 2023, 4:11:43 PM       | 1min 47s    | VHIL     |          |         |
| Resources                                                                                                    |       | С          | 70                   | EPC       | 7                         | Oct 27, 2023, 4:11:35 PM                                       | Oct 27, 2023, 4:11:43 PM       | 1min 47s    | EPC      | 604-EPC  |         |
| Event history                                                                                                    |       | •          | 64                   | SWOnly    | 36                        | Oct 27, 2023, 4:10:32 PM                                       |                                |             | SWonly2  |          |         |
| Dashboard     Dashboard     Dashboar |       | -          |                      |           |                           |                                                                |                                |             |          |          | -       |
| Analyze                                                                                                    | ~     | MD_VHIL    | #7                   |           |                           |                                                                |                                |             |          |          |         |
|                                                                                                    |       | Overview   | Console outr         | out       |                           |                                                                |                                |             |          |          |         |
| <ul> <li>Configure</li> </ul>                                                                                                    | × iii |            |                      |           |                           |                                                                |                                |             |          |          |         |
| Settings                                                                                                    | ~     | Automat    | tically scroll to la | test logs |                           |                                                                |                                |             |          |          |         |
| About                                                                                                    | ~     | 2023-10-27 | 20:13:30,762         |           | 🔷 🔷 - signal              | n_meas                                                         |                                |             |          |          |         |
|                                                                                                    |       | 2023-10-27 | 20:13:30,762         |           | OC evaluate               | e_from_time = 101ms 260us<br>value = 499.92294                 |                                |             |          |          |         |
|                                                                                                    | ~     | 2023-10-27 | 20:13:30,763         |           | 000- final va             | alue = 800.09924                                               |                                |             |          |          |         |
|                                                                                                    |       | 2023-10-27 | 20:13:30,763         |           | 000- rise_sta             | art = 105ms 60us                                               |                                |             |          |          |         |
|                                                                                                    |       | 2023-10-27 | 20:13:30,763         |           | 000- rise_end             | d = 121ms 860us                                                |                                |             |          |          |         |
|                                                                                                    |       | 2023-10-27 | 20:13:30,763         |           | 000- rise_tir             | ne = 16ms 800us                                                |                                |             |          |          |         |
|                                                                                                    |       | 2023-10-27 | 20:13:30,763         |           | 000- rise_tir             | ne_thresholds = (0.1, 0.9)                                     | (000005 070 45057004004504)    |             |          |          |         |
|                                                                                                    |       | 2023-10-27 | 20:15:50,765         |           | AAA- sattling             | <pre>thresholds_abs = (50.017050000 t time = 350me 000ue</pre> | 4002015, 2/0.1500/004594554)   |             |          |          |         |
|                                                                                                    |       | 2023-10-27 | 20:13:30,763         |           | AAA- settling             | time threshold = 1                                             |                                |             |          |          |         |
|                                                                                                    |       | 2023-10-27 | 20:13:30,763         |           | 000- settling             | time thresholds abs = (797.097                                 | 4801635742, 803.1010061645508) |             |          |          |         |
|                                                                                                    |       | 2023-10-27 | 20:13:30,764         |           | 000- oversho              | ot = 5.428999498484015                                         |                                |             |          |          |         |
|                                                                                                    |       | 2023-10-27 | 20:13:30,764         |           | 📀 😔 - oversho             | ot_abs = 16.29657                                              |                                |             |          |          |         |
|                                                                                                    |       | 2023-10-27 | 20:13:30,764         |           | 🔷 🔶 - undersho            | oot = 0.0                                                      |                                |             |          |          |         |
|                                                                                                    |       | 2023-10-27 | 20:13:30,764         |           | 000- undersh              | oot_abs = 0.0                                                  |                                |             |          |          |         |
|                                                                                                    |       | 2023-10-27 | 20:13:30,764         |           | <b>000</b> - peak = 8     | 316.3958                                                       |                                |             |          |          |         |
|                                                                                                    |       | 2023-10-27 | 20:13:30,764         |           | <pre>peak_tim</pre>       | ne = 105ms 900us                                               |                                |             |          |          |         |
|                                                                                                    |       | 2023-10-27 | 20:13:30.764         |           | AAA- low neal             | time = 101ms 260us                                             |                                |             |          |          |         |
|                                                                                                    |       | 2023-10-27 | 20:13:30,765         |           | 000- ss durat             | tion = (452ms 160us, 999ms 990us)                              | )                              |             |          |          |         |
|                                                                                                    |       | 2023-10-27 | 20:13:30,765         |           | 000- ss_aver              | age = 800.8857                                                 |                                |             |          |          |         |
|                                                                                                    |       | 2023-10-27 | 20:13:30,765         |           | 000- ss_ripp              | le_abs = 3.0217285                                             |                                |             |          |          |         |
|                                                                                                    |       | 2023-10-27 | 20:13:30,765         |           | ���- ss_ripp              | le_high = 803.09924                                            |                                |             |          |          |         |
|                                                                                                    |       | 2023-10-27 | 20:13:30,765         |           | ♦♦♦- ss_ripp              | le_high_time = 452ms 160us                                     |                                |             |          |          |         |
|                                                                                                    |       | 2023-10-27 | 20:13:30,765         |           | 000- ss_ripp              | le_low = 800.0775                                              |                                |             |          |          |         |
|                                                                                                    |       | 2023-10-27 | 20:13:30,765         | E.A.      | <pre></pre>               | Le_low_time = 996ms 760us                                      |                                |             |          |          |         |
|                                                                                                    |       | 2023-10-27 | 20:13:32.002         | 1         | ttachment] Zoom (900m     | is to 1s)                                                      |                                |             |          |          |         |
|                                                                                                    |       | 2023-10-27 | 20:13:32,003         |           | Assert Follows Refere     | ince                                                           |                                |             |          |          |         |
|                                                                                                    |       | 2023-10-27 | 20:13:32,003         |           | ���- signal = n_r         | neas                                                           |                                |             |          |          |         |
|                                                                                                    |       | 2023-10-27 | 20:13:32,004         |           | ���- ref_signal -         | - ref                                                          |                                |             |          |          |         |
|                                                                                                    |       | 2023-10-27 | 20:13:32,004         |           | 000- tol = 20             |                                                                |                                |             |          |          |         |
|                                                                                                    |       | 2023-10-27 | 20:13:32.004         |           | Orbitation - during = Nor | ne .                                                           |                                |             |          |          |         |
|                                                                                                    |       | LOLD NO LI |                      |           | 111                       |                                                                |                                |             |          |          |         |
|                                                                                                    |       | 2023-10-27 | 20:13:32,004         |           | 000- strictness           | - 0.8                                                          |                                |             |          |          |         |

## Resources

Tracking your test system utilization allows you to create strategies to better utilize it. Under Monitor/Resources on the Overview tab, you can quickly see the status of all your devices and Agents.

| TestHub                                                                                                    |          |            |                      |                     |                     |                          |  |
|----------------------------------------------------------------------------------------------------|----------|------------|----------------------|---------------------|---------------------|--------------------------|--|
|                                                                                                    |          |            | 5                    |                     |                     |                          |  |
| overview 0                                                                                                    |          |            |                      |                     |                     |                          |  |
| Monitor                                                                                                    | ~        | Overview C | omputers Setups Hils | Agents              |                     |                          |  |
| Ø. 00000                                                                                                    |          |            |                      |                     |                     |                          |  |
| O Queue                                                                                                    |          | Computers  |                      |                     |                     |                          |  |
| Resources                                                                                                    |          | Status     | Name ↑↓              | Latest CPU usage ↑↓ | Latest RAM usage ↑↓ | Latest disk usage     ↑↓ |  |
| Event history                                                                                                    |          | •          | SilentPC             | 18%                 | 30%                 | 4%                       |  |
| Dashboard     Dashboard     Dashboar |          | Setuns     |                      |                     |                     |                          |  |
|                                                                                                    |          | Statue     | Name †1              | Today usage 1       | Vactordov ucona 1   | Last 7 dave usana 1      |  |
| Analyze                                                                                                    | ~        | Status     | 604-EPC              | 2%                  | O%                  | 0%                       |  |
| Configure                                                                                                    | ~        |            | 402                  | 1%                  | 0%                  | 0%                       |  |
| Sattings                                                                                                    | <u> </u> |            |                      |                     |                     |                          |  |
| octango                                                                                                    |          | HILs       |                      |                     |                     |                          |  |
| About                                                                                                    | ~        | Status     | Name †↓              | Today usage     ↑↓  | Yesterday usage     | Last 7 days usage        |  |
|                                                                                                    | ~        | •          | HIL402               | 1%                  | 0%                  | 0%                       |  |
|                                                                                                    |          | •          | C-HIL_01             | 2%                  | 0%                  | 0%                       |  |
|                                                                                                    |          |            |                      |                     |                     |                          |  |
|                                                                                                    |          | Agents     |                      |                     |                     |                          |  |
|                                                                                                    |          | Status     | Name †↓              | Today usage ↑↓      | Yesterday usage     | Last 7 days usage ↑↓     |  |
|                                                                                                    |          |            | pipe01               | 3%                  | 0%                  | 0%                       |  |
|                                                                                                    |          |            | MDrive               | 2%                  | 0%                  | 0%                       |  |
|                                                                                                    |          |            | EPC                  | 2%                  | 0%                  | 0%                       |  |
|                                                                                                    |          | •          | VHIL                 | 1%                  | 0%                  | 0%                       |  |
|                                                                                                    |          |            | SWonly2              | 2%                  | 0%                  | 0%                       |  |
|                                                                                                    |          | •          | SWonly1              | 0%                  | 0%                  | 0%                       |  |

Under the Computer tab, you can visualize CPU, RAM, and Hard disk utilization in detail. This makes it easy to identify whether it is time to split test execution across multiple Computers, or if it is necessary to start deleting test Artifacts due to space limitations. Under the Setup/HILs/Agents tab, you can view detailed utilization data, both as a line plot or as a daily aggregated amount.

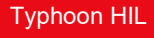

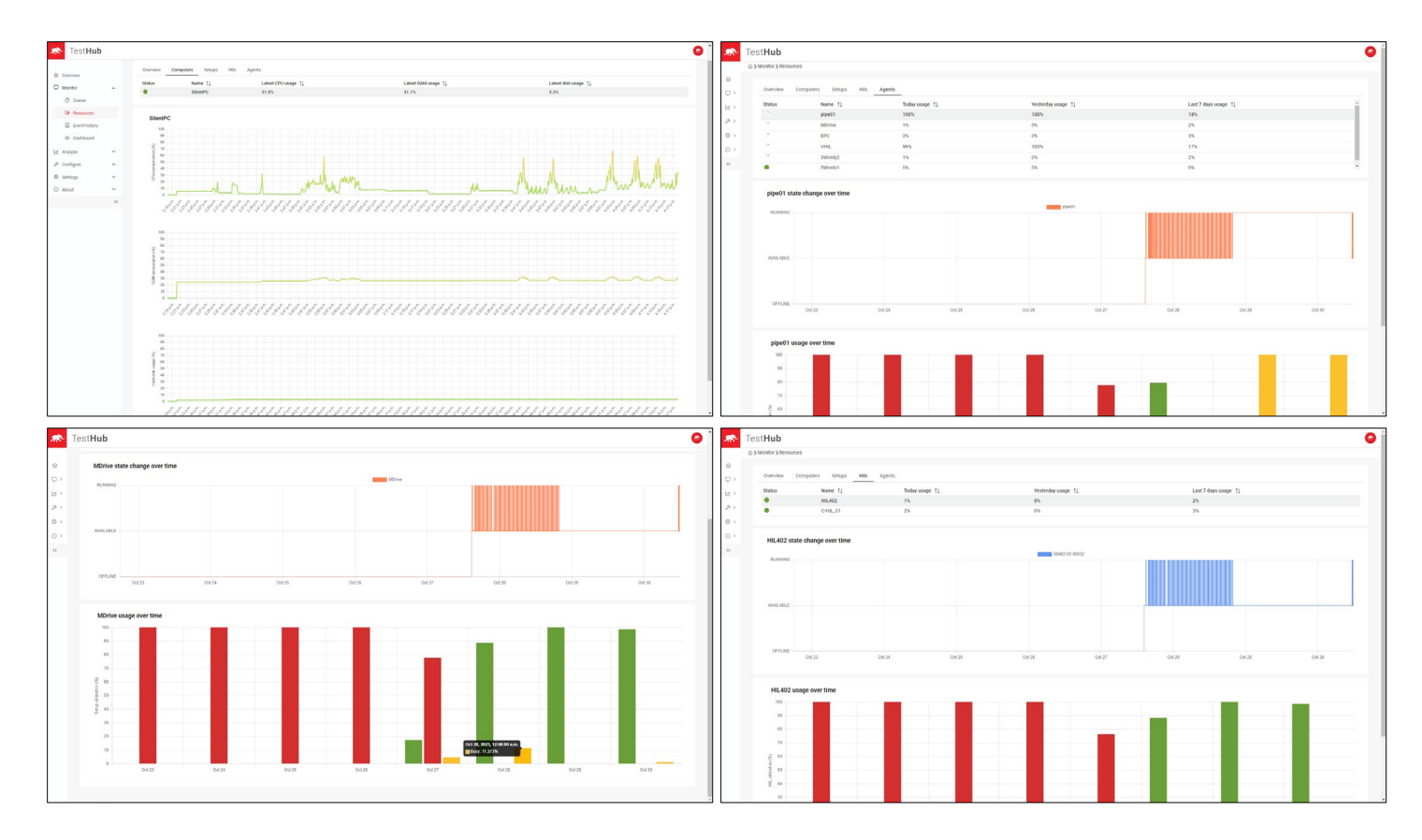

# **Event History:**

All activity in Typhoon Test Hub is logged and can be used to spot and revert accidental changes. You can quickly visualize the changes in the Event History, or export them for a more in-depth look.

| TestHub       |          |                     |                                                                                                    | •                        |
|---------------|----------|---------------------|----------------------------------------------------------------------------------------------------|--------------------------|
|               | 1        |                     |                                                                                                    |                          |
| 合 Overview    |          |                     |                                                                                                    |                          |
| Monitor       | ^        |                     |                                                                                                    | لع Export All            |
| O Queue       |          | Event ↑↓            |                                                                                                    | Time ↑↓                  |
|               |          | Agent "SWonly2" cha | anged status to RUNNING                                                                                                    | Oct 27, 2023, 3:30:08 PM |
| Resources     |          | Execution "SWOnly_  | arbitrary #2" has started                                                                                                    | Oct 27, 2023, 3:30:08 PM |
| Event history |          | Agent "SWonly2" cha | anged status to AVAILABLE                                                                                                    | Oct 27, 2023, 3:29:50 PM |
| Dashbaard     |          | Execution "SWOnly_  | arbitrary #1" has finished                                                                                                    | Oct 27, 2023, 3:29:50 PM |
| Cashboard     |          | Report "Report #15" | was uploaded (total: 10, success rate: 70%)                                                                                                    | Oct 27, 2023, 3:29:37 PM |
| Analyze       | ~        | Agent "SWonly2" cha | anged status to RUNNING                                                                                                    | Oct 27, 2023, 3:28:57 PM |
| A Configure   | <u> </u> | Execution 'SWOnly_  | arbitrary #1" has started                                                                                                    | Oct 27, 2023, 3:28:57 PM |
| 2- Configure  | Ť        | Henrique Magnago (  | created execution "SWOnly_arbitrary #2"                                                                                                    | Oct 27, 2023, 3:28:57 PM |
| Settings      | ~        | Henrique Magnago    | created execution "SWOnly_arbitrary #1"                                                                                                    | Oct 27, 2023, 3:28:45 PM |
| About         | ~        | Henrique Magnago    | updated job "SWOnly_arbitrary"                                                                                                    | Oct 27, 2023, 3:28:40 PM |
|               | ~        |                     | 46 of 63 << < 44 45 46 47 48 > >> 10 <                                                                                                    |                          |
|               |          | Actor               | LISER [Henrique Magnago]                                                                                                    | ن Download event details |
|               |          | Object              | JOB [SWOnly_arbitrary]                                                                                                    |                          |
|               |          | Operation           | UPDATE                                                                                                    |                          |
|               |          | Name:               | SWOnly_arbitrary                                                                                                    |                          |
|               |          | Description:        |                                                                                                    |                          |
|               |          | Groups:             |                                                                                                    |                          |
|               |          | Repository:         | HubDemo [id=1]                                                                                                    |                          |
|               |          | Branch:             | main<br>Swonk2 (id-2)                                                                                                    |                          |
|               |          | Setup:              | 50001j2 [ta=2]                                                                                                    |                          |
|               |          | Artifacts:          | requirements.txt                                                                                                    |                          |
|               |          | Execution type:     | BASH                                                                                                    |                          |
|               |          | Job execution:      | python3 -m pytest tests/SW_only/test_random.py -test_coverage=\$COVERAGEpass_rate=\$PASS_RATEreport-<br>tags="SWonlyArbitrary, \$COVERAGE, SWonlyArbitrary_\$COVERAGE"typhoon-upload |                          |
|               |          |                     |                                                                                                    |                          |
|               |          | Parameter:          | COVEDAGE [DDODDOUN! smoke reduced complete] default="smoke" (mandaton)                                                                                                    |                          |

# Dashboards

Custom Screens can also be created. Once created, screens can be grouped together into a Dashboard Playlist that will cycle through at regular intervals on the display. A single screen can be used for multiple Playlists.

| 🔊 Test <b>Hub</b> |   |                         |                                       |         | <b>a</b> |
|-------------------|---|-------------------------|---------------------------------------|---------|----------|
|                   | 1 | 금 > Monitor > Dashboard |                                       |         |          |
| ☆ Overview        |   |                         |                                       |         |          |
| D Monitor         | ^ | Playlist Screens        |                                       |         |          |
| ⊙ Queue           |   |                         |                                       |         |          |
| G Resources       |   |                         |                                       |         |          |
| Event history     |   | Dashboard 👂             |                                       |         | :        |
| Dashboard         |   |                         |                                       |         |          |
| 🗠 Analyze         | ~ |                         |                                       |         |          |
| & Configure       | ~ |                         |                                       |         |          |
| m TestHub         | 1 | ඩ > Monitor > Dashboard |                                       |         |          |
| 合 Overview        |   | Plaulist Screens        |                                       |         |          |
| C Monitor         | ^ |                         |                                       |         |          |
| ⊙ Queue           |   |                         |                                       |         |          |
| Resources         |   | Name ↑↓                 | Description ↑↓                        | Preview |          |
| Event history     |   |                         |                                       |         |          |
| Oashboard         |   | Engineering Screen      | Latest testing activities with trends |         |          |
| 🗠 Analyze         | ~ |                         |                                       |         |          |
| 🖉 Configure       | ~ | Lobby Screen            | General view of testing activities    |         |          |
| Settings          | ~ |                         |                                       |         |          |

Dashboards can also be used for different contexts and displayed on TV screens, such as a detailed view to be displayed in the engineering room, or a more general view in the public lobby.

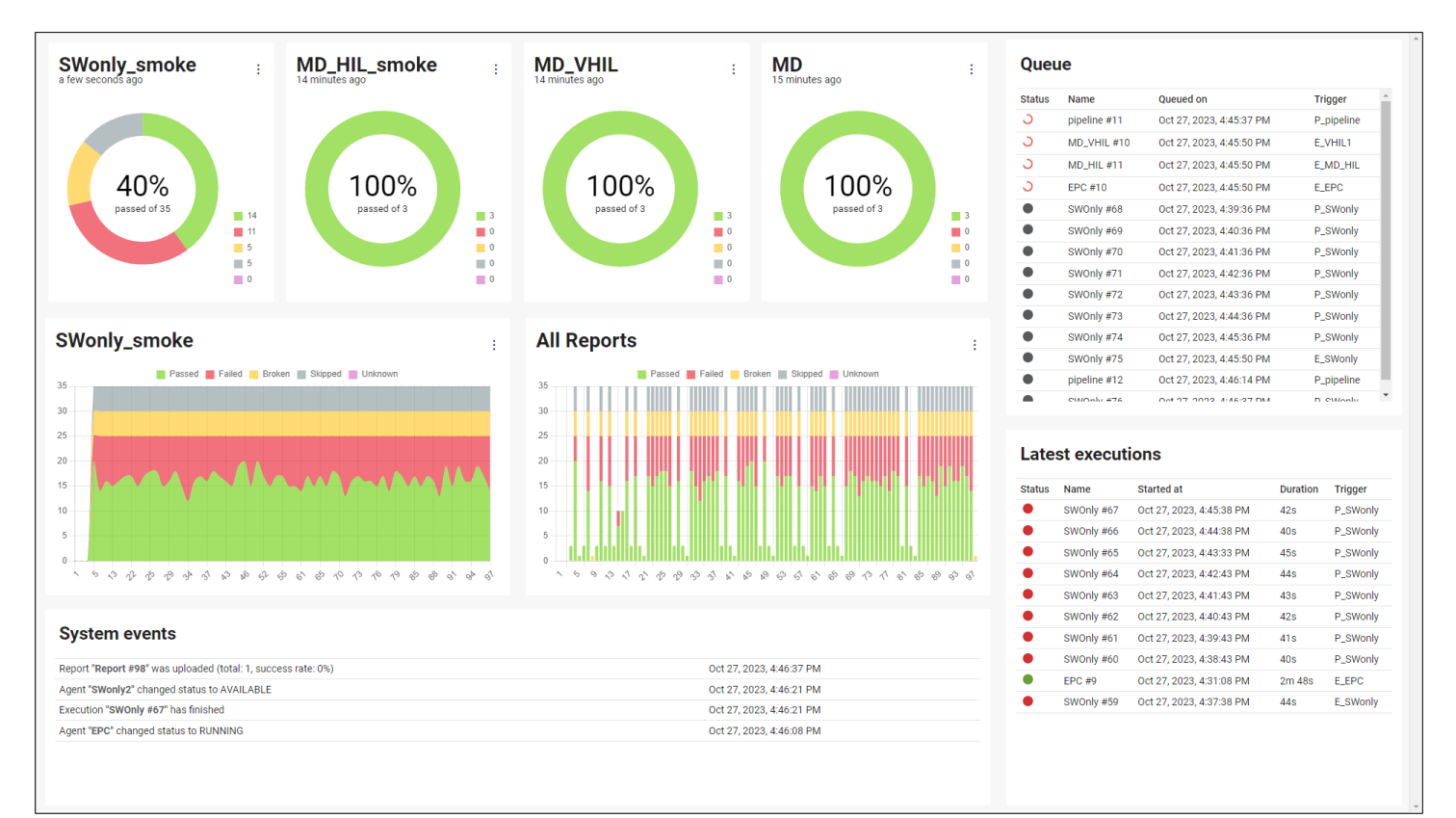

| Setups<br>2 | Total number of tests<br><b>2365</b> | Tests in the last week |
|-------------|--------------------------------------|------------------------|
| Computers   | Total testing time                   | Last week testing time |
| 1           | 08:58                                | <b>08:58</b>           |
| HIL devices | Jobs                                 | Agents                 |
| 2           | 7                                    | 6                      |
| duts        | Job Executions                       | Reports                |
| 1           | 122                                  | 100                    |

# Analyzing Execution data

Analyzing the test results is one of the most important aspects of testing. Running a Job creates an Execution which may contain one or more Reports, each containing several Tests. Test Execution can also generate files (Artifacts) which should be stored.

# Executions

Under Analyze/Executions, you can find all Executions. When selecting a specific Execution, you will be able to see more details: its configuration, which resources it used, how it was parametrized, the console output, the generated Artifacts, and all Reports. Most of the details are also links, which provide even more information about that selected item.

|                             | 1     | ☆ > Analyze > Exect | utions    |                        |             |                           |                          |                |            |
|-----------------------------|-------|---------------------|-----------|------------------------|-------------|---------------------------|--------------------------|----------------|------------|
| Overview                    |       |                     |           |                        |             |                           |                          |                |            |
| Monitor                     | ~     | Status              | ID ↑↓     | Name ↑↓                | Duration ↑↓ | Started at                | Finished at ↑↓           | # Artifacts ↑↓ | Reports ↑↓ |
|                             |       | •                   | 124       | SWOnly #79             |             |                           |                          | 0              |            |
| <ul> <li>Analyze</li> </ul> | ^     |                     | 123       | SWOnly #78             |             |                           |                          | 0              |            |
| I Executions                |       | -                   | 122       | SWOnly #77             |             |                           |                          | 0              |            |
| Reports                     |       |                     | 121       | SWUNIY #76             |             |                           |                          | 0              |            |
| Artifacte                   |       | -                   | 110       | EBC #10                | 440         | Oct 27, 2022, 4:46-09, DM | Oct 27 2022 4:46:52 DM   | 0              | D la ov    |
| Artifacts                   |       | -                   | 119       | EPC #10                | 445         | OCI 27, 2023, 4.40.06 PM  | 000 27, 2023, 4.40.53 PM | 0              | □ [2] 0%   |
| 88 Results Map              |       |                     | 117       | MD HIL #11             | 1m 460      | Oct 27, 2022, 4:45:59 DM  | Oct 27 2022 4:47:45 DM   | 1              |            |
| ⋟ Configure                 | ~     |                     | 117       | MD_HIL #11             | 0.000       | 001 27, 2023, 4.45.56 PM  | Oct 27, 2023, 4.47.43 PM | 1              |            |
| 9 Cottingo                  |       | -                   | 116       | MD_VHIL #10            | 2m 2/s      | Oct 27, 2023, 4:45:58 PM  | Oct 27, 2023, 4:48:26 PM | 1              | D 🗠 100%   |
| g settings                  | × iii | 0                   | 115       | pipeline #11           | 4m 215      | OCI 27, 2023, 4:45:48 PM  |                          | U              |            |
| D About                     | ~     |                     |           |                        |             | 1 of 13 <<< < 1 2 3       | 4 5 > >> 10 ~            |                |            |
|                             | ~~    |                     |           |                        |             |                           |                          |                |            |
|                             |       | MD_HIL #1           | 11 •      |                        |             |                           |                          |                |            |
|                             |       | Overview            | Console ( | output Artifacts F     | reports     |                           |                          |                |            |
|                             |       |                     | Console ( |                        |             |                           |                          |                |            |
|                             |       | Started at          | 0C        | t 27, 2023, 4:45:58 PM |             |                           |                          |                |            |
|                             |       | Duration            | 1m        | 146s                   |             |                           |                          |                |            |
|                             |       | Agent               | MD        | Drive                  |             |                           |                          |                |            |
|                             |       | Computer            | Sile      | entPC                  |             |                           |                          |                |            |
|                             |       | Setun               | 40        | 2                      |             |                           |                          |                |            |
|                             |       | Setup               | 40.       | 2                      |             |                           |                          |                |            |
|                             |       | Trigger             | E_M       | MD_HIL                 |             |                           |                          |                |            |
|                             |       | Job                 | MD        | )_HIL                  |             |                           |                          |                |            |
|                             |       | Parameters          | со        | VERAGE: smoke          |             |                           |                          |                |            |

Here, it is also possible to filter Executions by different criteria.

| m TestHub                                                                                                    |   |               |            |             |           |           |            |                  |                          |                | 6          |
|----------------------------------------------------------------------------------------------------|---|---------------|------------|-------------|-----------|-----------|------------|------------------|--------------------------|----------------|------------|
|                                                                                                    |   | ☆ > Analyze > | Executions |             |           |           |            |                  |                          |                |            |
| Overview     Overview     Overview |   |               |            |             |           |           |            |                  |                          |                |            |
| 🖵 Monitor                                                                                                    | ~ |               |            | VHIL        | 下 e.g. 1m | n 30s 🛛 🗸 | e.g. Jan   | 1, 2023, 12:30 🛛 | e.g. Jan 1, 2023, 12:30  | V              | $\nabla$   |
| Analyze                                                                                                    | ~ | Status        | ID ↑↓      | Name ↑↓     | Duration  | i ≜↓      | Started at | t↓               | Finished at ↑↓           | # Artifacts ↑↓ | Reports ↑↓ |
| L                                                                                                    |   | •             | 134        | MD_VHIL #12 |           |           |            |                  |                          | 0              |            |
| Executions                                                                                                    |   | С             | 130        | MD_VHIL #11 | 1m 43s    |           | Oct 27, 20 | 23, 4:54:53 PM   |                          | 0              |            |
| Reports                                                                                                    |   | ٠             | 116        | MD_VHIL #10 | 2m 27s    |           | Oct 27, 20 | 23, 4:45:58 PM   | Oct 27, 2023, 4:48:26 PM | 1              | D 🗠 100%   |
| 🖨 Artifacts                                                                                                    |   | •             | 96         | MD_VHIL #9  | 2m 38s    |           | Oct 27, 20 | 23, 4:31:08 PM   | Oct 27, 2023, 4:33:46 PM | 1              | D 🗠 100%   |
|                                                                                                    |   |               | 77         | MD VHIL #8  | 2m 28e    |           | Oct 27, 20 | 23 4-17-08 PM    | Oct 27, 2023, 4:10:37 PM | 1              | D 100      |

On the far right, if an Execution also generated an Allure report, it will be added there alongside the success rate. Clicking on the Allure icon will open the corresponding Allure report to that Execution, with additional details covered in the Reporting section.

## Reports

The Report page is quite similar to the Execution page, with some additional granularity on the performance of the test itself.

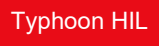

| 🔊 Test <b>Hub</b> |   |               |                  |                          |             |                 |     |          |                  |                 |                                       |  |
|-------------------|---|---------------|------------------|--------------------------|-------------|-----------------|-----|----------|------------------|-----------------|---------------------------------------|--|
|                   |   |               | rts              |                          |             |                 |     |          |                  |                 |                                       |  |
| 合 Overview        |   |               |                  |                          |             |                 |     |          |                  |                 |                                       |  |
| Monitor           |   | ID †↓ M       | Name ↑↓          | Started at ↑↓            | Finished a  | it ↑↓           | Dur | ation ↑↓ | Total tests   ↑↓ | Success rate ↑↓ | Actions ↑↓                            |  |
| the monitor       |   | 123 5         | SWOnly #84       | Oct 27, 2023, 5:03:11 PM | Oct 27, 20  | J23, 5:03:11 PM | 0s  |          | 35               | 56%             | I I I I I I I I I I I I I I I I I I I |  |
| Analyze           | ^ | 122 5         | SWOnly #83       | Oct 27, 2023, 5:02:11 PM | Oct 27, 20  | .23, 5:02:11 PM | 0s  |          | 35               | 50%             | 🗢 📿 🖸                                 |  |
| i≡ Executions     |   | 121 \$        | SWOnly #82       | Oct 27, 2023, 5:01:11 PM | Oct 27, 20  | 23, 5:01:11 PM  | 0s  |          | 35               | 53%             | 🗅 🛇 🗇                                 |  |
| Reports           |   | 120 5         | SWOnly #81       | Oct 27, 2023, 5:00:11 PM | Oct 27, 20  | 23, 5:00:11 PM  | 0s  |          | 35               | 53%             | I I I I I I I I I I I I I I I I I I I |  |
| Artifacte         |   | 119 E         | EPC #12          | Oct 27, 2023, 4:59:55 PM | Oct 27, 20  | -23, 4:59:59 PM | 4s  |          | 1                | 100%            | 🕒 🛇 🗇                                 |  |
| E Annota          |   | 118 5         | SWOnly #80       | Oct 27, 2023, 4:59:06 PM | Oct 27, 20  | 23, 4:59:06 PM  | 0s  |          | 35               | 50%             | 🗢 🖉 🖸                                 |  |
| 88 Results Map    |   | 117 M         | MD_VHIL #12      | Oct 27, 2023, 4:58:27 PM | Oct 27, 20  | 23, 4:59:04 PM  | 37s |          | 3                | 100%            | 🕒 🛇 🗇                                 |  |
| 🖉 Configure       | ~ | 116 S         | SWOnly #79       | Oct 27, 2023, 4:58:05 PM | Oct 27, 20  | 23, 4:58:05 PM  | 0s  |          | 35               | 53%             | I I I I I I I I I I I I I I I I I I I |  |
| l Settings        | ~ | 115 N         | MD_HIL #13       | Oct 27, 2023, 4:57:46 PM | Oct 27, 20  | 23, 4:57:59 PM  | 13s |          | 3                | 100%            | I I I I I I I I I I I I I I I I I I I |  |
|                   |   | 114 E         | EPC #11          | Oct 27, 2023, 4:56:59 PM | Oct 27, 20  | 23, 4:57:03 PM  | 4s  |          | 1                | 100%            | I I I I I I I I I I I I I I I I I I I |  |
| () About          | « |               |                  |                          | 1 of 13 🛛 🖓 | < 1 2 3         | 4 5 | › »      | 10 🗸             |                 |                                       |  |
|                   |   | SWOnly #8     | 84 (Report #123) | 17 8 5 5                 |             |                 |     |          |                  |                 | 🕞 🕞 Delete report                     |  |
|                   |   | Duration      | 0.5              |                          |             |                 |     |          |                  |                 |                                       |  |
|                   |   | Duration      | 03               |                          |             |                 |     |          |                  |                 |                                       |  |
|                   |   | Ran on        | SWonly2          |                          |             |                 |     |          |                  |                 |                                       |  |
|                   |   | Computer      | SilentPC         |                          |             |                 |     |          |                  |                 |                                       |  |
|                   |   | Configuration | Job SWOnly       |                          |             |                 |     |          |                  |                 |                                       |  |
|                   |   | Execution     | SWOnly #84       |                          |             |                 |     |          |                  |                 |                                       |  |
|                   |   | Parameters    | COVERAGE: S      | moke                     |             |                 |     |          |                  |                 |                                       |  |
|                   |   |               | PASS_RATE: 0     | 0.6                      |             |                 |     |          |                  |                 |                                       |  |
|                   |   |               |                  |                          |             |                 |     |          |                  |                 |                                       |  |

You can open the Allure report by clicking on the Allure report icon under the Action column.

| 🔊 Test <b>Hub</b> | TYPHOON TEST HUB REPORT                           | CATEGORIES 2 items total      |  |  |  |  |
|-------------------|---------------------------------------------------|-------------------------------|--|--|--|--|
|                   | 10/21/2025<br>17:03:11 - 17:03:11 (183ms)         | Product defects 8             |  |  |  |  |
| Catagorias        | 48.57%                                            | Test defects 5                |  |  |  |  |
| Calegones         | 35<br>test cases                                  | Show all                      |  |  |  |  |
| In Graphs         |                                                   | EXECUTORS                     |  |  |  |  |
| O Timeline        | SUITES 1 item total                               | Typhoon Test Hub SWOnly #84 🗗 |  |  |  |  |
| Behaviors         | tests.SW_only 8 5 17 5                            |                               |  |  |  |  |
| Packages          | Show all                                          |                               |  |  |  |  |
|                   | ENVIRONMENT<br>There are no environment variables |                               |  |  |  |  |
|                   |                                                   |                               |  |  |  |  |
|                   | FEATURES BY STORIES 35 items total                |                               |  |  |  |  |
|                   | Show all                                          |                               |  |  |  |  |

You can share a link to this report directly with your colleagues which they can open by logging into Typhoon Test Hub. If you want to check more information about the Execution which generated a specific report, simply click on the link under "Executors" to return to the details in TTH. Tags for a specific report can be added prior to Execution or after Execution. You can see them under the Tags tab.

| SWOnly #212 ( | SWOnly #212 (Report #596) 15 16 5 5 5 0 |     |  |  |  |  |  |
|---------------|-----------------------------------------|-----|--|--|--|--|--|
| Overview Tag  | s                                       |     |  |  |  |  |  |
| Tags          | SWonly STROKE SWonly_smoke              | ~   |  |  |  |  |  |
|               |                                         | Q X |  |  |  |  |  |
|               | MD_VHIL_smoke                           | •   |  |  |  |  |  |
|               | MD_VHIL                                 |     |  |  |  |  |  |
|               | SWonly_smoke                            |     |  |  |  |  |  |
|               | 🛃 🛑 smoke                               |     |  |  |  |  |  |
|               | SWonly                                  | -   |  |  |  |  |  |

Allure Reports can be easily updated to TTH at the end of a Job execution, or can be uploaded manually from anywhere by means of using our standalone *TTH report uploader* library.

#### **Results Map**

You can quickly compare results of the same tests from different executions using the Results Map tab. You can easily switch which group of tests you want to compare and how many test executions you would like to see. On the left, you can see the test name, on the top the Execution and Report, and in the body of the table the test results. Test results are color coded for easy interpretation of the results. Clicking any square, will open the corresponding Allure report for that precise execution and test case.

| 🔊 Test <b>Hub</b>         |      |                                                                      |                                                                                                    |                                               |                                                                                                    |
|---------------------------|------|----------------------------------------------------------------------|----------------------------------------------------------------------------------------------------|-----------------------------------------------|----------------------------------------------------------------------------------------------------|
|                           |      |                                                                      |                                                                                                    | Analyze > Results Map                         |                                                                                                    |
| Overview                  |      |                                                                      |                                                                                                    |                                               |                                                                                                    |
| Monitor                   | ~    | SWonly_smoke v 25 v Group Only new fails                             | Hide empty reports                                                                                                    | SWonly_smoke 🗸 25 🗸                           | Group Only new fails Hide empty reports                                                                                                    |
| ← Analyze                 | ^    |                                                                      | SWON)# 466 (Reput # 25)<br>SWON # 56 (Reput # 25)<br>SWON # 56 (Reput # 25)<br>SWON # 56 (Reput # 27)<br>SWON # 56 (Reput # 27)<br>SWON # 57 (Reput # 27)<br>SWON # 57 (Reput # 17)<br>SWON # 77 (Reput # 17)<br>SWON # 72 (Reput # 17)<br>SWON # 72 (Reput # 17)<br>SWON # 72 (Reput # 17)<br>SWON # 72 (Reput # 17)<br>SWON # 72 (Reput # 17)<br>SWON # 72 (Reput # 17)<br>SWON # 72 (Reput # 17)<br>SWON # 73 (Reput # 17)<br>SWON # 74 (Reput # 17)<br>SWON # 75 (Reput # 17)<br>SWON # 75 (Reput # 17)<br>SWON # 76 (Reput # 17)<br>SWON # 76 (Reput # 17 | Collapse All                                  | SWOON #30 (Report 1 32)<br>SWOON #30 (Report 1 32)<br>SWOON |
| 88 Results Map            |      | tests/SW_only/test_broken.py::test_div_by_zero[Case0]                |                                                                                                    | ✓ tests                                       |                                                                                                    |
|                           |      | tests/SW_only/test_broken.py::test_div_by_zero[Case1]                |                                                                                                    | SW only                                       |                                                                                                    |
| / Configure               | ~    | tests/SW_only/test_broken.py::test_div_by_zero[Case2]                |                                                                                                    | test breken ny                                |                                                                                                    |
| Settings                  | ~    | tests/SW_only/test_broken.py::test_div_by_zero[Case3]                |                                                                                                    | <ul> <li>test bioken.py</li> </ul>            |                                                                                                    |
|                           |      | tests/SW_only/test_broken.py.itest_div_by_zero[Case4]                |                                                                                                    | ✓ test_div_by_zero                            |                                                                                                    |
| <ol> <li>About</li> </ol> | ~    | tests/SW only/test_fail.py::test_f(case1]                            |                                                                                                    | Case0                                         |                                                                                                    |
|                           |      | tests/SW_only/test_fail.py::test_lt[Case2]                           |                                                                                                    | Case1                                         |                                                                                                    |
|                           | ~~~~ | tests/SW_only/test_fail.py::test_lt[Case3]                           |                                                                                                    | Case2                                         |                                                                                                    |
|                           |      | tests/SW_only/test_fail.py::test_lt[Case4]                           |                                                                                                    | Case3                                         |                                                                                                    |
|                           |      | tests/SW_only/test_force_result.py::test_assert_true_or_false[Case0] |                                                                                                    | Canad                                         |                                                                                                    |
|                           |      | tests/SW_only/test_force_result.py::test_assert_true_or_false[Case1] |                                                                                                    | Case4                                         |                                                                                                    |
|                           |      | tests/SW_only/test_force_result.py::test_assert_true_or_false[Case2] |                                                                                                    | ✓ test_tail.py                                |                                                                                                    |
|                           |      | tests/SW_only/test_force_result.py::test_assert_true_or_false[Case4] |                                                                                                    | ✓ test_lt                                     |                                                                                                    |
|                           |      | tests/SW_only/test_roce_result.pytest_asser_ende_or_inise[case4]     |                                                                                                    | Case0                                         |                                                                                                    |
|                           |      | tests/SW_only/test_pass.py::test_gt[Case1]                           |                                                                                                    | Case1                                         |                                                                                                    |
|                           |      | tests/SW_only/test_pass.py::test_gt[Case2]                           |                                                                                                    | Case2                                         |                                                                                                    |
|                           |      | tests/SW_only/test_pass.py::test_gt[Case3]                           |                                                                                                    |                                               |                                                                                                    |
|                           |      | tests/SW_only/test_pass.py::test_gt[Case4]                           |                                                                                                    | Cases                                         |                                                                                                    |
|                           |      | tests/SW_only/test_random.py::test_it[Case0]                         |                                                                                                    | Case4                                         |                                                                                                    |
|                           |      | tests/SW_only/test_random.py::test_it[Case1]                         |                                                                                                    | <ul> <li>test_force_result.py</li> </ul>      |                                                                                                    |
|                           |      | tests/SW_only/test_random.py::test_ft[Case3]                         |                                                                                                    | <ul> <li>test_assert_true_or_false</li> </ul> |                                                                                                    |
|                           |      | tests/SW_only/test_random.py::test_lt[Case4]                         |                                                                                                    | Case0                                         |                                                                                                    |
|                           |      | tests/SW_only/test_random.py::test_lt[Case5]                         |                                                                                                    | Case1                                         |                                                                                                    |
|                           |      | tests/SW_only/test_random.py::test_lt[Case6]                         |                                                                                                    |                                               |                                                                                                    |
|                           |      | tests/SW_only/test_random.py::test_lt[Case7]                         |                                                                                                    | Casez                                         |                                                                                                    |
|                           |      | tests/SW_only/test_random.py::test_lt[Case8]                         |                                                                                                    | Case3                                         |                                                                                                    |
|                           |      | tests/SW_only/test_random.py::test_lt[Case9]                         |                                                                                                    | Case4                                         |                                                                                                    |
|                           |      | tests/Sw_only/test_skipped.py::test_skip[Case0]                      |                                                                                                    | ✓ test_pass.py                                |                                                                                                    |
|                           |      | tests/SW only/test_skipped.py::test_skip[Case2]                      |                                                                                                    | ✓ test_gt                                     |                                                                                                    |
|                           |      | tests/9W enly/test ekined py/test ekin[0ase2]                        |                                                                                                    | -                                             |                                                                                                    |

If you are looking for tests that failed in the most recent Execution, but passed before, check the "Only new Fails" box to filter the results.

| ☐ Monitor      | ~ | SWonly_smoke V 25 V Group V Only new fails Hide empty reports                                                                                                    |
|----------------|---|----------------------------------------------------------------------------------------------------|
| 🗠 Analyze      | ^ | SWOON<br>SWOON<br>SWOON |
| i≡ Executions  |   | y #216<br>y #216<br>y #217<br>y #219<br>y #201<br>y #201<br>y #191<br>y #191<br>y #191<br>y #191<br>y #191<br>y #30<br>y #191<br>y #30<br>y #30<br>y #                                                            |
| 🗠 Reports      |   | ( Перо<br>( Перо<br>( Перо) ( Перо<br>( Перо) ( Перо<br>( Перо) ( Перо) ( Пе                                                                                                    |
| 🖨 Artifacts    |   | 11 14602<br>11 14602<br>11 14502<br>11 14502<br>11 14502<br>11 14502<br>11 14502<br>11 14504<br>11 14504<br>111                                                                                                    |
| 88 Results Map |   |                                                                                                    |
|                |   | tests/SW_only/test_random.py_test_li[Case1]                                                                                                    |
| & Configure    | ~ | tests/SW_only/test_random.py.test_tt[Case6]                                                                                                    |

# Configuring

In order to take advantage of TTH's Visualization features, Execution must be configured. This process involves five steps:

- 1. Adding devices and creating Setups;
- 2. Creating Agents;
- 3. Configuring Git credentials and repositories;
- 4. Defining the Job;
- 5. Starting the execution.

#### Devices

Here is where you can configure all Hardware devices in your testbed, so they can easily be referred to when creating new Jobs. This informs which devices should be used to run a specific test Execution.

#### Computers

If there are multiple Computers connected to the same Hub, they will be added and displayed here. After starting *Officer* on the Computer, it will become online on the Hub. The *Officer* application allows for creating and starting Agents on the computer; collecting resource (RAM, CPU, storage) utilization; and more.

| <b>.</b>     | Test <b>Hub</b> |    |                   |                                          |                            |          |
|--------------|-----------------|----|-------------------|------------------------------------------|----------------------------|----------|
|              |                 |    |                   |                                          |                            |          |
| 命 0          | verview         |    |                   |                                          |                            |          |
| Г. N         | Ionitor         | ~  | Setups Compute    | HILS DUTS                                |                            |          |
| <u>⊢</u> ≊ A | nalyze          | ~  |                   |                                          |                            | computer |
| øc           | onfigure        | ^  | Status            | Nam                                      | Name ↑↓                    |          |
|              | Devices         |    | •                 | Silen                                    | SilentPC                   |          |
|              | Agents          |    | SilantDC 🔵 2d 22b | 2m 10a                                   |                            |          |
|              | ∑ Jobs          |    |                   | oli 195                                  | <ul> <li>Delete</li> </ul> | computer |
|              | 4 Triggers      |    | Ouil2             | auon Containers                          |                            |          |
|              | Repositories    |    | Name              | SilentPC                                 |                            |          |
|              | <> Report tags  |    |                   |                                          |                            |          |
| @ s          | ettings         | ~  | Description       |                                          |                            |          |
| (i) A        | bout            | ~  | Connection token  | comp                                     |                            |          |
|              |                 | ~~ | Connection URL    | ws://192.168.50.109/ws/manager/connect/1 |                            |          |
|              |                 |    |                   | 🖹 Save 🗙 Cancel                          |                            |          |
|              |                 |    |                   |                                          |                            |          |

The Typhoon Test Hub distribution package comes with the *Officer* application folder. To run *Officer* on a computer, use the interface to navigate to that folder and run the setup command, informing the Connection URL and token value.

#### HILs

All HIL devices in the same network as any active Computer will be automatically visible under the HIL tab. Here, you can check details for each HIL.

| 🔊 TestHub                                                                                            |        |                                          |                               |                              |                             |                                                |             | 0 |
|----------------------------------------------------------------------------------------------------|--------|------------------------------------------|-------------------------------|------------------------------|-----------------------------|------------------------------------------------|-------------|---|
| 命 Overview                                                                                           | ú      | ≥ Configure > Devices                    | uters <b>HILS</b> DUT         | 5                            |                             |                                                |             |   |
| Monitor                                                                                              | ×<br>× | Status<br>•                              | Name ↑↓<br>HIL402<br>C-HIL_01 | Model ↑↓<br>HIL402<br>HIL604 | Serial ↑↓<br>00402<br>00604 | Address 11<br>192.168.50.104<br>192.168.50.105 | MAC Address |   |
| @ Agents                                                                                             |        | HIL402 • 2m 16<br>Overview Ut            | s<br>ilization                |                              |                             |                                                |             |   |
| <ul> <li>∳ Triggers</li> <li>∞<sup>a</sup> Repositories</li> <li>&lt;&gt;&gt; Report tags</li> </ul> |        | Name<br>Type<br>Serial                   | HIL402<br>HIL402<br>00402-    |                              |                             |                                                |             |   |
| <ul><li>Settings</li><li>About</li></ul>                                                             | *<br>* | Hardware ID<br>Activation key<br>Address | 192.168.50.104                |                              |                             |                                                |             |   |
|                                                                                                    | **     | MAC address<br>Subscription end          | August 23, 2115               |                              |                             |                                                |             |   |

#### **Device Under Test (DUT)**

It is also possible to add information about the DUT(s). The data displayed here, and available control options differ on a customer-to-customer basis and can be customized to your DUT(s).

| 🔊 Test <b>Hub</b>         |   |                                                    |                 |         |      |                     |  |
|---------------------------|---|----------------------------------------------------|-----------------|---------|------|---------------------|--|
|                           |   | $$ $\blacktriangleright$ Configure $\succ$ Devices |                 |         |      |                     |  |
| 合 Overview                |   |                                                    |                 |         |      |                     |  |
| ☐ Monitor                 | ~ | Setups Compu                                       | iters HILs DUTs | _       |      |                     |  |
| 🗠 Analyze                 | ~ |                                                    |                 |         |      | ③ Add new DUT       |  |
| Configure                 | ^ | Status                                             |                 | Name ↑↓ | Cat  | ategory ↑↓          |  |
| E Devices                 |   | •                                                  |                 | DUT3    | Mic  | icrogrid controller |  |
|                           |   | •                                                  |                 | DUT2    | Act  | ctive Filter        |  |
| (c) Agents                |   | •                                                  |                 | EPC     | Inve | verter              |  |
| ∑ Jobs                    |   |                                                    |                 |         |      |                     |  |
| 4 Triggers                |   | EPC                                                |                 |         |      | ⊖ Delete DUT        |  |
| Repositories              |   | Name                                               | EPC             |         |      |                     |  |
| <> Report tags            |   | Category                                           | Inverter        |         |      |                     |  |
| Settings                  | ~ |                                                    | Save × Cancel   |         |      |                     |  |
| <ol> <li>About</li> </ol> | ~ |                                                    |                 |         |      |                     |  |
|                           | ~ |                                                    |                 |         |      |                     |  |

#### Setups

Once devices are added, it is possible to build Setups. Setups define a group of Devices that are used for different tests. When configuring a Job, Hub informs the Setup, so the Execution knows which Devices are available.

| <b>M</b>          | Test <b>Hub</b> |    |                          |              |          |                             | 6                                |
|-------------------|-----------------|----|--------------------------|--------------|----------|-----------------------------|----------------------------------|
|                   |                 |    |                          |              |          |                             |                                  |
| 습 Ove             | rview           |    |                          |              |          |                             |                                  |
| 🖵 Mor             | nitor           | ~  | Setups Computers HIL:    | s DUTs       |          |                             |                                  |
| 🗠 Ana             | lyze            | ~  |                          |              |          |                             | ④ Add new setup                  |
| 🔑 Con             | ifigure         | ^  | Status                   | Name ↑↓      | #HILs ↑↓ | #DUTs ↑↓                    | Actions                          |
| =                 | Devices         |    | •                        | 604-EPC      | 1        | 1                           | Η̈́.                             |
| 0                 | Agents          |    | •                        | 402          | 1        | 0                           | <b></b>                          |
| X                 | Jobs            |    | 604-EDC 🕒 1d 15h 38m 46e |              |          |                             |                                  |
| 4                 | Triggers        |    |                          |              |          |                             | <ul> <li>Delete setup</li> </ul> |
| <del>م</del> ە    | Repositories    |    | Configuration            | ounzation    |          |                             |                                  |
| $\langle \rangle$ | Report tags     |    | Available                |              | All ×    | Chosen                      | All                              |
| Sett              | tings           | ~  | DUT3 (Microgrid          | controller ) | >        | HIL 00604-00-00308 (HIL604) | *                                |
| ③ Abo             | out             | ~  | DUT2 (Active Filte     V | rr)          |          | EPC (Inverter)              | ·                                |
|                   |                 | ~~ | *                        |              | ~        |                             | *                                |
|                   |                 |    |                          |              |          | -                           |                                  |
|                   |                 |    | 🖹 Save 🗙                 | Cancel       |          |                             |                                  |

It is possible reserve Setups to be used for manual tests. The Hub avoids starting Executions with Setups marked for manual tests, but keeps them in the Queue until the Setup becomes available.

| Status       | Name ↑↓ | #HILs ↑↓ | #DUTs ↑↓ | Actions |
|--------------|---------|----------|----------|---------|
| <u>୍</u> କ ୍ | 604-EPC | 1        | 1        | 7       |
| •            | 402     | 1        | 0        | Ë       |
|              |         |          |          |         |

## Agents

Agents are responsible for executing steps defined in the Job on the selected Computer, utilizing devices belonging to the Setup, and uploading traceable results to the Hub. Multiple Agents can run on the same Computer when running Linux (only a single Agent can run at a time on Windows). The recommended approach is to run Agents as docker containers in dedicated Linux Computers. The Agents use Docker Images which contain all applications and the corresponding Typhoon HIL Control Center version. Several 'instances' of an Agent can be generated from the same Image. Docker containers allow executions to start very easily with the exact same configuration, ensuring reproducibility and traceability and avoiding singular Environment, Execution, or Test dependency.

| 🔊 Test <b>Hub</b> |    |                |                     |                      |                                         | <u></u>              |
|-------------------|----|----------------|---------------------|----------------------|-----------------------------------------|----------------------|
|                   | 1  |                |                     |                      |                                         |                      |
| ☆ Overview        |    |                |                     |                      |                                         |                      |
| Monitor           | ~  | Agents Image   | es                  |                      |                                         |                      |
| 🗠 Analyze         | ~  |                |                     |                      |                                         | ⊕ Add new agent      |
| Configure         | ^  | Status         | Name ↑↓             | Computer ↑↓          | lmage ↑↓                                | Actions              |
| E Devices         |    | •              | pipe01              | SilentPC             | Official Typhoon Test Hub agent: 2023.4 |                      |
| E beneed          |    | •              | MDrive              | SilentPC             | Official Typhoon Test Hub agent: 2023.4 |                      |
| @ Agents          |    | •              | EPC                 | SilentPC             | Official Typhoon Test Hub agent: 2023.4 | 0                    |
| ∑ Jobs            |    | •              | VHIL                | SilentPC             | Official Typhoon Test Hub agent: 2023.4 |                      |
| & Triggers        |    | •              | SWonly2             | SilentPC             | Official Typhoon Test Hub agent: 2023.4 |                      |
| / 1199010         |    | •              | SWonly1             | SilentPC             | Official Typhoon Test Hub agent: 2023.4 | •                    |
| Repositories      |    |                |                     |                      |                                         |                      |
| <> Report tags    |    | MDrive 🔍 1d 15 | ih 50m 14s          |                      |                                         | \ominus Delete agent |
| Settings          | ~  | Overview Co    | onfigure Executions | Logs                 |                                         |                      |
| ④ About           | ~  | Name           | MDrive              |                      |                                         |                      |
|                   | ~~ |                |                     |                      |                                         |                      |
|                   |    |                |                     |                      |                                         |                      |
|                   |    | Description    |                     |                      |                                         |                      |
|                   |    |                |                     |                      |                                         |                      |
|                   |    |                |                     |                      | <i>a</i>                                |                      |
|                   |    | Image          | Official Typhoon Te | st Hub agent: 2023.4 |                                         |                      |
|                   |    | Computer       | SilentPC            |                      |                                         |                      |
|                   |    |                |                     |                      |                                         |                      |
|                   |    |                | 🖹 Save 🗙 C          | ancel                |                                         |                      |

The process of creating new Agents is greatly simplified with TTH. When creating a new Agent, you will select on which Computer it will run, which version of THCC it will use, and its corresponding access Token. From there, you can press Play to start the Agent on the selected computer, or download the Agent file and manually start it on a Windows computer by running the provided command.

| Add new agent                                                                                                    | Add new agent                             |                              | TestHub |                           |                                                                 |                                                                                                    |                                                                                                    |                                                                             | 0 |  |
|----------------------------------------------------------------------------------------------------|-------------------------------------------|------------------------------|---------|---------------------------|-----------------------------------------------------------------|----------------------------------------------------------------------------------------------------|----------------------------------------------------------------------------------------------------|-----------------------------------------------------------------------------|---|--|
|                                                                                                    |                                           |                              |         | Status                    | Name []                                                         | Computer 11                                                                                                    | Image []                                                                                                    | Actions                                                                     |   |  |
| Alexand and a second second seco |                                           | @ Overview                   |         | •                         | My New Agent Name                                               | 5ilentPC                                                                                                    | Official Typhoon Test Hub agent: 2023.4                                                                                                    | Þ                                                                           |   |  |
| Name                                                                                                    | My New Agent Name                         | D Monitor                    |         | •                         | pipe01                                                          | SilentPC                                                                                                    | Official Typhoon Test Hub agent: 2023.4                                                                                                    | 0                                                                           |   |  |
|                                                                                                    |                                           |                              |         | •                         | MDrive                                                          | SterrPC                                                                                                    | Official Typhoon Test Hub agent: 2023.4                                                                                                    | 0                                                                           |   |  |
|                                                                                                    |                                           | E vzakte                     | ~       | •                         | EPC                                                             | SilentPC                                                                                                    | Official Typhoon Test Hub agent: 2023.4                                                                                                    | 0                                                                           |   |  |
|                                                                                                    |                                           | P Configure                  | ^       | •                         | VHL                                                             | SilentPC                                                                                                    | Official Typhoon Test Hub agent: 2023.4                                                                                                    | 0                                                                           |   |  |
|                                                                                                    |                                           | E Devices                    |         | •                         | SWonly2                                                         | SilentPC                                                                                                    | Official Typhoon Test Hub agent: 2023.4                                                                                                    | D                                                                           | * |  |
|                                                                                                    |                                           | (P Agents                    |         | My New Agent Name         |                                                                 |                                                                                                    |                                                                                                    |                                                                             |   |  |
| Description                                                                                                    |                                           | edot. X                      | E Jobs  |                           | Overview Configure Executions Lops                              |                                                                                                    |                                                                                                    |                                                                             |   |  |
|                                                                                                    |                                           | <ul> <li>Triggers</li> </ul> |         | image                     | Official Typhoon Test Hub agent                                 | Official Typhoon Test Hub agent. 2023.4 V                                                                                                    |                                                                                                    |                                                                             |   |  |
|                                                                                                    |                                           | O Report tac                 |         | Computer                  | SilentPC                                                        |                                                                                                    | ~                                                                                                    |                                                                             |   |  |
|                                                                                                    |                                           | Settings                     | ~       | Workspace                 | /home/hon/coot/jenkins                                          |                                                                                                    |                                                                                                    |                                                                             |   |  |
| Workspace                                                                                                    | /home/non-root/jenkins                    | ⊙ About                      | ~       | Access token              | tgs                                                             |                                                                                                    | ~                                                                                                    |                                                                             |   |  |
|                                                                                                    |                                           |                              | ~       | Access to networ          | k Bridge                                                        |                                                                                                    | *                                                                                                    |                                                                             |   |  |
| Image                                                                                                    | Official Typhoon Test Hub agent: 2023.4 🗸 |                              |         | Volumes                   | ۲                                                               |                                                                                                    |                                                                                                    |                                                                             |   |  |
|                                                                                                    |                                           |                              |         | Access to host<br>devices | None                                                            |                                                                                                    | ~                                                                                                    |                                                                             |   |  |
| Computer                                                                                                    | SilentPC V                                |                              |         | Run as root user          |                                                                 |                                                                                                    |                                                                                                    |                                                                             |   |  |
|                                                                                                    |                                           |                              |         | Restart                   | Never                                                           |                                                                                                    | ~                                                                                                    |                                                                             |   |  |
| Access token                                                                                                    | agt 🗸 🗸                                   |                              |         | Java command              | java -jar agent.jar -jslpUH http://19                           | java - jar agent jar - jolp. H. http://102.168.50.106/jenkins.computer/Agent%207/jenkins-agent.jolp-encvet fcf%202.adc33b56ci%20b6i%6b6i%cd3556c6035b6i%5b6i%20b7i%ff%1052ba-workfer '/home/non-voot/jenkins- |                                                                                                    |                                                                             |   |  |
|                                                                                                    |                                           |                              |         | Docker command            | JENKINS, JP+http://192.168.50.10<br>JENKINS, WORKDRA/home.home. | typhoon/controller/license/home/non-ro<br>h/jenkins/computer/Agent%207/jenkins-a<br>pot/jenkins -network typhoon_network -n                                                                                   | st/ Jocali share-typhoon license + TTH_TOVBN+90hT4viCt22ViP+bhladiGBp<br>gent pilp + JENKINS_SECPET+6479202a0c33b56c97bd8v0b618cd35596c60<br>n - typhoohil/thcc/hub-agent2023.4 | 7/Quor8 -e TTHURE.http://142.168.50.109 -e<br>5090154a63044577687110720a -e |   |  |
|                                                                                                    | 🛱 Save 🗙 Reset                            |                              |         |                           | 🗇 Save 🛛 X Cancel                                               |                                                                                                    |                                                                                                    |                                                                             |   |  |

Under the Execution tab, you will also see all Executions which were performed with that specific Agent. Under the Logs tab, you can view the Logs corresponding to that Agent.

Every new THCC release will be presented as a new Image. Upgrading your tests to a new version of THCC is as easy as selecting a different version under the drop-down menu.

| 🔊 Te                      | est <b>Hub</b> |    |                        |                                                                                                    |                                                                                                    |                                                                                                    |                                      |   |
|---------------------------|----------------|----|------------------------|----------------------------------------------------------------------------------------------------|----------------------------------------------------------------------------------------------------|----------------------------------------------------------------------------------------------------|--------------------------------------|---|
|                           |                |    |                        |                                                                                                    |                                                                                                    |                                                                                                    |                                      |   |
| ☆ Overviet                | w              |    |                        |                                                                                                    |                                                                                                    |                                                                                                    |                                      |   |
| ☐ Monitor                 | r              | ~  | Agents Images          |                                                                                                    |                                                                                                    |                                                                                                    |                                      |   |
| 🗠 Analyze                 | 2              | ~  |                        |                                                                                                    |                                                                                                    |                                                                                                    | Add new agent                        | 1 |
| 🖉 Configu                 | ure            | ^  | Status N               | lame †↓                                                                                                    | Computer ↑↓                                                                                                    | Image ↑↓                                                                                                    | Actions                              | 4 |
| 🗐 De                      | evices         |    | • N                    | /y New Agent Name                                                                                                    | SilentPC                                                                                                    | Official Typhoon Test Hub agent: 2023.4                                                                                                    | Þ                                    |   |
|                           | nente          |    | • p                    | ipe01                                                                                                    | SilentPC                                                                                                    | Official Typhoon Test Hub agent: 2023.4                                                                                                    |                                      |   |
|                           | igenta         |    | • N                    | //Drive                                                                                                    | SilentPC                                                                                                    | Official Typhoon Test Hub agent: 2023.4                                                                                                    |                                      |   |
| X Jo                      | obs            |    |                        | /HI                                                                                                    | SilentPC                                                                                                    | Official Typhoon Test Hub agent: 2023.4                                                                                                    |                                      |   |
| <b>\$</b> Tr              | riggers        |    | • · · ·                | Wonly2                                                                                                    | SilentPC                                                                                                    | Official Typhoon Test Hub agent: 2023.4                                                                                                    | •                                    |   |
| ≪° Re                     | epositories    |    |                        |                                                                                                    |                                                                                                    |                                                                                                    |                                      |   |
| <> Re                     | eport tags     |    | My New Agent Na        | ame 🖲 11m 9s                                                                                                    |                                                                                                    |                                                                                                    | ⊖ Delete agent                       |   |
| Settings                  | s              | ~  | Overview Con           | figure Executions Logs                                                                                                    |                                                                                                    |                                                                                                    |                                      |   |
| <ul> <li>About</li> </ul> |                | ~  | Image                  | Official Typhoon Test Hub agent: 2023.4                                                                                                |                                                                                                    | ~                                                                                                    |                                      |   |
|                           |                | ~~ | Computer               | Official Typhoon Test Hub agent: 2023.4                                                                                                |                                                                                                    | A.                                                                                                    |                                      |   |
|                           |                |    | Wedness                | Official Typhoon Test Hub agent: 2023.3_sp1                                                                                            |                                                                                                    |                                                                                                    |                                      |   |
|                           |                |    | workspace              | Official Typhoon Test Hub agent: 2023.3                                                                                                |                                                                                                    |                                                                                                    |                                      |   |
|                           |                |    | Access token           | Official Typhoon Test Hub agent: 2023.2                                                                                                |                                                                                                    |                                                                                                    |                                      |   |
|                           |                |    | Access to network      | Official Typhoon Test Hub agent: 2023.1                                                                                                |                                                                                                    |                                                                                                    |                                      |   |
|                           |                |    | Volumes                | Đ                                                                                                    |                                                                                                    |                                                                                                    |                                      |   |
|                           |                |    | Access to host devices | None                                                                                                    |                                                                                                    | ~                                                                                                    |                                      |   |
|                           |                |    | Run as root user       |                                                                                                    |                                                                                                    |                                                                                                    |                                      |   |
|                           |                |    | Restart                | Never                                                                                                    |                                                                                                    | ~                                                                                                    |                                      |   |
|                           |                |    | Java command           | java -jar agent.jar -jnlpUrl http://192.168.50.109/                                                                                    | /jenkins/computer/Agent%207/jenkin                                                                                   | s-agent.jnlp -secret f479202a0c33b56c97bd8e0b618cd35596c6035b9b154a63044d77d8711b72                                                                                                    | ba -workDir "/home/non-root/jenkins" |   |
|                           |                |    | Docker command         | docker runname Agent-7 -v /var/typhoon/cont<br>JENKINS_IP=http://192.168.50.109/jenkins/con<br>JENKINS_WORKDIR=/home/non-root/ienkinsr | troller/license:/home/non-root/.local/s<br>nputer/Agent%207/jenkins-agent.jnlp<br>network typhoon_networkrm -d typhs | share/typhoon/license ~ TTH_TOKEN=90hT4VICt22YdP/bh8a8G0BydVYQuor8 ~e TTH_URL=http://<br>~ JENKINS_SECRET=f479202a0c3b56c97bd8e0b618cd35596c6035b9b154a63044d77d8711b<br>pohl/l/thc-thubaent2023.4 | /192.168.50.109 -е<br>72ba -е        |   |

Use the Images tab in case it is necessary to make changes to the base THCC image or add other custom images. After any changes are made, the new image will appear as an available option under Agents with the given name.

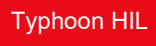

| **   | Test <b>Hub</b> |   |    |                    |                                             | (             |  |
|------|-----------------|---|----|--------------------|---------------------------------------------|---------------|--|
|      |                 |   | ۵> | Configure > Agents |                                             |               |  |
| ☆ Ov | verview         |   |    |                    |                                             |               |  |
| Д Mo | onitor          | ~ |    | Agents Images      | _                                           |               |  |
| 🗠 An | nalyze          | ~ |    |                    |                                             | Add new image |  |
| Ø Co | onfigure        | ^ |    | Name ↑↓            | Created at ↑↓                               |               |  |
| E    | Devices         |   |    | mycustomimage      | Nov 1, 2023, 11:48:33 AM                    |               |  |
|      |                 |   |    |                    |                                             |               |  |
| (    | බ Agents        |   |    | mycustomimage      |                                             |               |  |
| Σ    | ⊠ Jobs          |   |    | ,                  |                                             |               |  |
|      | 4 Trianan       |   |    | Name               | mycustomimage                               |               |  |
| 1    | 9 inggers       |   |    | Created at         | Nov 1, 2023, 11:48:33 AM                    |               |  |
| α    | Repositories    |   |    | Dockerfile         | 1 FDOM Augheophil/Alter hub energy 2002 4   | 1             |  |
| <    | > Report tags   |   |    | Dockernie          | 2 RUN python3 -m pip install pymodbus=2.5.3 |               |  |
| © Se | ettings         | ~ |    |                    | 🛱 Save X Cancel                             |               |  |

## Jobs

This is where you can configure what should be executed, where, and which resources are available. Jobs can be grouped under custom categories. When clicking on a Job, you can configure it, create parameters, and see previous executions and reports.

| 🔊 Test <b>Hub</b>         |   |                      |                                                         |                                     |        |                  |                              |    |
|---------------------------|---|----------------------|---------------------------------------------------------|-------------------------------------|--------|------------------|------------------------------|----|
|                           | ſ | ב א Configure > Jobs |                                                         |                                     |        |                  |                              |    |
| 合 Overview                |   |                      |                                                         |                                     |        |                  |                              |    |
| 🖵 Monitor                 | ~ | All pipeline         | $\oplus$                                                |                                     |        |                  |                              |    |
| 🗠 Analyze                 | ~ |                      |                                                         |                                     |        |                  | 🖒 Duplicate job 🕀 Add new jo | bb |
| Configure                 | ^ | Name ↑⊥              |                                                         | # Executions ↑1                     |        | Last duration ↑1 | Actions                      |    |
| E Devices                 |   | pipeline             |                                                         | 278                                 |        | 3m 7s            | И                            |    |
| E Devices                 |   | MD_HIL               |                                                         | 279                                 |        | 1m 46s           | N                            |    |
| @ Agents                  |   | MD_VHIL              |                                                         | 276                                 |        | 2m 16s           | М                            |    |
| ∑ Jobs                    |   | EPC                  |                                                         | 279                                 |        | 2m 47s           | М                            |    |
| A Triagona                |   | SWOnly               |                                                         | 361                                 |        | 44s              | И                            |    |
| 4 Inggers                 |   | SWOnly-Force         |                                                         | 0                                   |        | Os               | М                            | •  |
| Repositories              |   |                      |                                                         |                                     |        |                  |                              |    |
| <> Report tags            |   | MD_HIL               |                                                         |                                     |        |                  | \ominus Delete jo            | b  |
| Settings                  | ~ | Configuration P      | arameters Executions Reports                            |                                     |        |                  |                              |    |
| <ol> <li>About</li> </ol> | ~ | Name                 | MD_HIL                                                  |                                     |        |                  |                              |    |
|                           | ~ |                      |                                                         |                                     |        |                  |                              |    |
|                           |   | Description          |                                                         |                                     |        |                  |                              |    |
|                           |   |                      |                                                         |                                     |        |                  |                              |    |
|                           |   | Croupe               | None                                                    |                                     | ~      |                  |                              |    |
|                           |   | Groups               | None                                                    |                                     | ·      |                  |                              |    |
|                           |   | Repository           | HubDemo                                                 |                                     | ~      |                  |                              |    |
|                           |   | Source branch        | main                                                    |                                     |        |                  |                              |    |
|                           |   | Agent                | MDrive                                                  |                                     | ~      |                  |                              |    |
|                           |   |                      | [                                                       |                                     |        |                  |                              |    |
|                           |   | Setup                | 402                                                     |                                     | ~      |                  |                              |    |
|                           |   | Collect artifacts 🚺  | requirements.txt                                        |                                     |        |                  |                              |    |
|                           |   | Timeout              | 1                                                       | Hours                               | $\sim$ |                  |                              |    |
|                           |   | Execution type       | Shell script                                            |                                     | $\sim$ |                  |                              |    |
|                           |   |                      | nython3 -m nytest tests/yhil motor drive -test coverage | ne=\$COVERAGE HIL_SN=\$SETUP_HIL_SN |        |                  |                              |    |

Under the Configuration tab, you can define what a Job should do. To define a job, complete the following steps:

- (optional) Specify the Repository and the branch the branch can also be parametrized, allowing for easy selection;
- Select the Agent that will be used to execute the Job;
- (optional) Select the Setup that contains the necessary Devices;
- (optional) Define the Artifacts that should be collected once Execution completes;
- (optional) Specify the Timeout period for halting Execution if it takes longer than expected;
- Define the command line which should be executed.

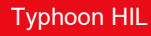

| Configuration F     | Parameters Executions                                                        | Reports                                            |                                                         |                                 |
|---------------------|------------------------------------------------------------------------------|----------------------------------------------------|---------------------------------------------------------|---------------------------------|
| Name                | MD_HIL                                                                       |                                                    |                                                         |                                 |
| Description         |                                                                              |                                                    |                                                         |                                 |
| Groups              | None                                                                         |                                                    |                                                         |                                 |
| Repository          | HubDemo                                                                      |                                                    |                                                         |                                 |
| Source branch       | main                                                                         |                                                    |                                                         |                                 |
| Agent               | MDrive                                                                       |                                                    |                                                         |                                 |
| Setup               | 402                                                                          |                                                    |                                                         |                                 |
| Collect artifacts 🕕 | requirements.txt                                                             |                                                    |                                                         |                                 |
| Timeout             | 1                                                                            |                                                    | Hours                                                   |                                 |
| Execution type      | Shell script                                                                 |                                                    |                                                         |                                 |
|                     | python3 -m pytest tests/vhiLn<br>ethdev=\$SETUP_HIL_SNdisc<br>typhoon-upload | iotor_drivetest_coverag<br>overy-ip=\$SETUP_HIL_IP | e=\$COVERAGEHIL_SN=\$SET<br>report-tags="MD, \$COVERAGI | UP_HIL_SN<br>E, MD_HIL_\$COVERA |
| Job execution       |                                                                              |                                                    |                                                         |                                 |
|                     |                                                                              |                                                    |                                                         |                                 |

You can change how a Job behaves by parametrizing it. Under the Parameters tab, it is possible to add parameters and their values, which will be used during the Execution. You can also start the Execution directly from this page, by pressing the Play button next to the Job. If the Job is parametrized, it is possible to inform the values of the parameters before the Execution goes into the Queue.

| SWOnly                   |                    |                |                              |
|--------------------------|--------------------|----------------|------------------------------|
| Configuration Parameters | Executions Reports |                | # Executions ↑↓              |
| Add parameter            |                    |                | 278                          |
| D - Duna                 |                    |                | 279                          |
| Remove     Type          | Multiple choice    | ~              | 276                          |
| Name                     | COVERAGE           |                | 279                          |
| Optional                 |                    |                | 0                            |
|                          | ① Choice           | Action         | Run SWOnly with parameters × |
| Obstan                   | ≡ smoke            | \ominus Delete | COVERAGE Smoke ~             |
| Choices                  | = reduced          | \ominus Delete | PASS_RATE 0.6                |
|                          | ≡ complete         | ⊖ Delete       |                              |
| Remove Туре              | Text               | ~              | ▶ Start                      |
| Name                     | PASS_RATE          |                |                              |
| Optional                 |                    |                | Action                       |
| Default                  | 0.6                |                | ⊖ Delete                     |
| 🖺 Save >                 | × Cancel           |                | ⊖ Delete                     |

#### Trigger

Defining when a Job should be executed is at the core of Test Automation, as this maintains a consistent order of Executions in the Queue. In Typhoon Test Hub, it is possible to create Manual, Periodic, or Event Triggers. They all have the same behavior but differ in the way they are started. With Triggers, you can select which Job should be executed and its parametrization.

| 🔊 TestHub     |    |                      |                                            |              |               | <b>0</b>         | 🕋 TestHub                       |                      |                     |                          |    |                  | (                       |
|---------------|----|----------------------|--------------------------------------------|--------------|---------------|------------------|---------------------------------|----------------------|---------------------|--------------------------|----|------------------|-------------------------|
| a Denter      |    | ⇒ Execute > Trippers |                                            |              |               |                  | G. Contrast                     | ⇔>Execute > Triggers |                     |                          |    |                  |                         |
| C Monitor     | ~  | All Periodic         | Manual Event                               |              |               |                  | ↓ Monitor ↓                     | All Periodic         | Manual Event        |                          |    |                  |                         |
| E varajóše    | ~  |                      |                                            |              | 1             | Add new trigger  | 🗠 Analyze 👻                     |                      |                     |                          |    |                  | ③ Add new trigger       |
|               | ^  | Type                 | Name 11 Last triggered at 11               | Last duratio | en †↓ Actions |                  | . ⊘ Configure ^                 | Type                 | Name 11             | Last trippered at 11     |    | Last duration 11 | Actions                 |
| E Devices     |    | O                    | P,pipeline Oct 30, 2023, 7:35:35 PM        | 3m 7s        |               |                  | El Devices                      | 0                    | P,pipeline          | Oct 30, 2023, 7:35:35 PM |    | 3m 7s            |                         |
|               |    | O                    | P,5Wonly Oct 27, 2023, 513:14 PM           | 386          |               |                  |                                 | C                    | P_SWonly            | Oct 27, 2023, 5:13:14 PM |    | 385              |                         |
| (0 Agents     |    | 4                    | E_EPC Oct 30, 2023, 7.35.46 PM             | 2m 47s       | ы             |                  | (i) Agents                      | +                    | E_EPC               | Oct 30, 2023, 7.35.46 PM |    | 2m 47s           | H                       |
| Z Jobs        |    | 4                    | E_5Worky Oct 30, 2023, 7:35:46 PM          | 445          | ы             |                  | Z Jobs                          |                      | E_DWonly            | Oct 30, 2023, 7:35:46 PM |    | 440              | н                       |
| A 700000      |    | *                    | E_M0_HE. Oct 30, 2023, 7:35:45 PM          | 1m 46s       | н             |                  | A Transmit                      | *                    | E_M0_H4L            | Oct 30, 2023, 7:35:45 PM |    | Trn 46s          | н                       |
| A uniform     |    | *                    | E_WHL1 Oct 30, 2023, 7:35:46 PM            | 2m 160       | 8             |                  | 4 mggan                         | 4                    | E_WHL1              | Oct 30, 2023, 7:35:46 PM |    | 2m 16d           | я .                     |
| Repositories  |    |                      |                                            |              |               |                  | Repositories                    |                      |                     |                          |    |                  |                         |
| c) Reportings |    | E_MD_HIL             |                                            |              |               | 😔 Delete trigger | <ul> <li>Report tags</li> </ul> | P_SWonly             |                     |                          |    |                  | \ominus Deliete trigger |
| Settings      | ~  | Configure Exc        | cutions Reports                            |              |               |                  | ⊕ Settings ~                    | Configure Exc        | ocutions Reports    |                          |    |                  |                         |
| About         | ~  | Name                 | E,MD,HL                                    |              |               |                  | ⊙ About ~                       | Name                 | P_Sillonly          |                          |    |                  |                         |
|               | 66 | Trigger type         | Event                                      | ~            |               |                  | ~                               | Trigger type         | Periodic            |                          | ~  |                  |                         |
|               |    | Trigger token        | evt                                        | ~            |               |                  |                                 | Trigger start at     | 10/26/2023 05:00 PM |                          | 8  |                  |                         |
|               |    | Trigger URL          | http://192.168.50.109/api/triggers/start/3 |              |               |                  |                                 | Repeat every         | 0                   |                          | da | 9(3)             |                         |
|               |    | Select job           | MD_HL                                      | ~            |               |                  |                                 |                      | 0                   |                          | N  | sar(s)           |                         |
|               |    | COVERAGE             | smoke                                      | ~            |               |                  |                                 |                      | 1                   |                          |    | inute(s)         |                         |
|               |    | Disable trigger      |                                            |              |               |                  |                                 | Select job           | SWOnly              |                          | ~  |                  |                         |
|               |    | Timeout              | No timeout Seconds                         | ~            |               |                  |                                 | COVERAGE             | smoke               |                          | ~  |                  |                         |
|               |    |                      | [] Save × Cancel                           |              |               |                  |                                 | PASS_RATE            | 0.6                 |                          |    |                  |                         |
|               |    |                      |                                            |              |               |                  |                                 | Disable trigger      | -                   |                          |    |                  |                         |
|               |    |                      |                                            |              |               |                  |                                 | Timeout              | No timeout          | Seconds                  | ~  |                  |                         |
|               |    |                      |                                            |              |               |                  |                                 |                      | 🗇 Save 🗙 Caroel     |                          |    |                  |                         |

Manual Triggers are mostly used for quick and customized test executions. Periodic Triggers run at a pre-defined interval – every day at 10pm, for example. Event Triggers create a trigger URL, which is used to start the execution externally.

Event Triggers are the most flexible and allow integration with several other applications. When an Event Trigger starts, it returns its Execution ID, which can be used to track if the execution is Queued, Running, Passed, or Failed. This information can be used to approve merge requests, for example. Here is a simple Python code snippet showing how you can trigger an execution, wait for it to be done, and raise an exception in case it fails:

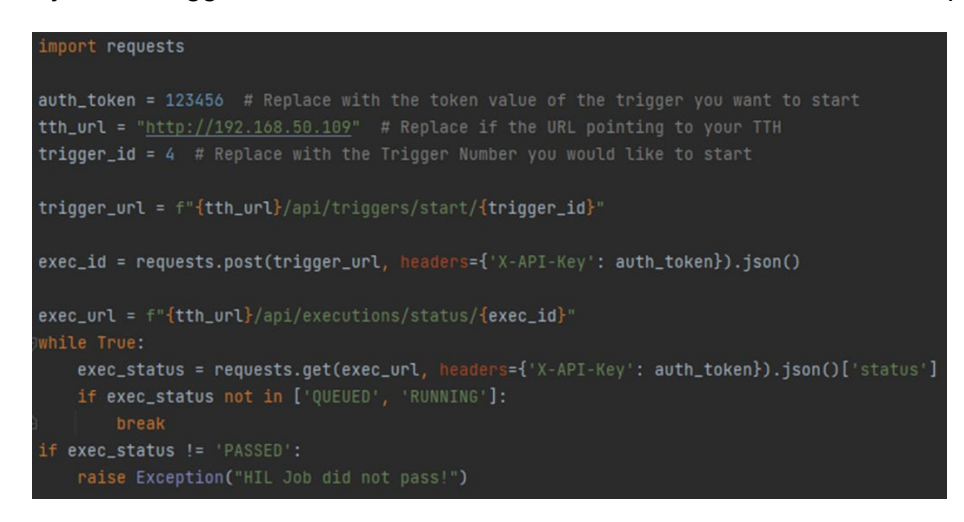

It is also possible to change the Trigger Job Parametrization when starting it, by making this change to the command:

| # Changing par | rameters                                             |
|----------------|------------------------------------------------------|
| requests.post  | (trigger_url,                                        |
|                | <pre>headers={'X-API-Key': auth_token},</pre>        |
| 2              | <pre>json={"parameters": [{"name": "COVERAGE",</pre> |
| à              |                                                      |
| 3              |                                                      |
| a l            | "value": 0.8}]})                                     |

#### Repositories

You can configure multiple repositories to be easily accessible by your Jobs. Just provide the repository URL and pick which Credential will be used to connect to it. Once completed, it is available to be used by a Job.

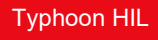

| 🔊 Test <b>Hub</b> |   |                          |                 |        |   |        |  | 6                                     |
|-------------------|---|--------------------------|-----------------|--------|---|--------|--|---------------------------------------|
|                   |   | ☆ > Configure > Reposit  | tories          |        |   |        |  |                                       |
| 合 Overview        |   |                          |                 |        |   |        |  |                                       |
| 🖵 Monitor         | ~ |                          |                 |        |   |        |  |                                       |
| Analyze           | ~ | Name †↓                  | Туре †↓         | Url †↓ |   |        |  |                                       |
|                   |   | HubDemo                  | GitLab          |        | ] |        |  |                                       |
| & Configure       | ^ |                          |                 |        |   |        |  |                                       |
| E Devices         |   | HubDemo                  |                 |        |   |        |  | <ul> <li>Delete repository</li> </ul> |
| @ Agents          |   | Name                     | HubDemo         |        |   |        |  |                                       |
| Z Jobs            |   | Туре                     | GitLab          |        |   | ~      |  |                                       |
| Triggers          |   | Url                      |                 |        |   |        |  |                                       |
| Repositories      |   |                          |                 |        |   |        |  |                                       |
| <> Report tags    |   | Default branch           | main            |        |   |        |  |                                       |
| Settings          | ~ | Repository<br>credential |                 |        |   | $\sim$ |  |                                       |
| ③ About           | ~ |                          | 🛱 Save 🗙 Cancel |        |   |        |  |                                       |
|                   | " |                          |                 |        |   |        |  |                                       |

# **Report Tags**

Report Tags can be defined before Execution or can be added after Execution completes. Report Tags are used for filtering out results so they can be displayed in the Dashboard and Overview page. You can change their name or color under Configure/Report Tags.

| ***        | Test <b>Hub</b> |   |               |              |               |              |  |
|------------|-----------------|---|---------------|--------------|---------------|--------------|--|
|            |                 |   |               |              |               |              |  |
| ☆ Over     | rview           |   |               |              |               |              |  |
| 🖵 Mon      | hitor           | ~ |               |              |               |              |  |
| 🗠 Anal     | lyze            | ~ | Tag           |              | Name ↑↓       |              |  |
| A Cont     | ficure          |   | EPC           |              | EPC           |              |  |
| ~ C011     | nigure          | ^ | MD_VHIL_smoke |              | MD_VHIL_smoke |              |  |
| =          | Devices         |   | MD_VHIL       |              | MD_VHIL       |              |  |
| 0          | Agents          |   | SWonly_smoke  |              | SWonly_smoke  |              |  |
|            | lobo            |   | smoke         |              | smoke         |              |  |
|            | 3005            |   | SWonly        |              | swoniy        | ¥            |  |
| 4          | Triggers        |   |               |              |               |              |  |
| ŝ          | Repositories    |   | SWonly_smoke  |              |               | 💬 Delete tag |  |
| $\diamond$ | Report tags     |   | Name          | SWonly_smoke |               |              |  |
| Setti      | ings            | ~ | Color         |              |               |              |  |
| (i) Abor   | ut              | ~ |               |              |               |              |  |
|            |                 | ~ |               |              |               |              |  |
|            |                 |   |               |              |               |              |  |

## Users

You can add unlimited users accounts to access TTH, free of charge. You can define their role, limiting their access and the actions they can perform in TTH. This is done with the goal of making results easily accessible company wide.

| **    | Test <b>Hub</b> |    |                  |                         |             |                     |          |         | 6            |
|-------|-----------------|----|------------------|-------------------------|-------------|---------------------|----------|---------|--------------|
|       |                 |    |                  |                         |             |                     |          |         |              |
| 命 0   | verview         |    |                  |                         |             |                     |          |         |              |
| ΩN    | onitor          | ~  |                  |                         |             |                     |          |         | Add new user |
| 🗠 A   | nalyze          | ~  | First name   ↑↓  | Last name  ↑↓           | Username ↑↓ | Email ↑↓            |          | Role ↑↓ | Actions      |
| PC    | onfigure        | ~  | Typhoon          | ТТН                     | typhoon     | tth@typhoon-hil.com |          | ADMIN   |              |
| ⊚ s   | ettings         | ^  |                  |                         |             |                     |          |         |              |
|       | 风 Users         |    | Register new use | r                       |             |                     |          |         |              |
|       | Q Credentials   |    | Username         |                         |             |                     |          |         |              |
|       |                 |    |                  | This field is required. |             |                     |          |         |              |
| (i) A | bout            | ×  | Email            |                         |             |                     |          |         |              |
|       |                 | ~~ | First name       |                         |             |                     |          |         |              |
|       |                 |    | Last name        |                         |             |                     |          |         |              |
|       |                 |    | Pole             | GUEST                   |             |                     | <br>     |         |              |
|       |                 |    | Noic             | 00201                   |             |                     | <u> </u> |         |              |
|       |                 |    | Password         |                         |             |                     |          |         |              |
|       |                 |    | Retype password  |                         |             |                     |          |         |              |
|       |                 |    |                  |                         |             |                     |          |         |              |
|       |                 |    |                  | 🖺 Save 🗙 Cancel         |             |                     |          |         |              |

#### Credentials

You can add sensitive information here to refer to it within the Hub, while keeping it encrypted and safe.

#### **Git Credentials**

In order to interact with Git repositories, it is necessary to provide Git credentials. In Configure/Repository you can store all Git credentials and pick which credential to use when creating a new repository.

| Test <b>Hub</b> |    |                            |                        |                |
|-----------------|----|----------------------------|------------------------|----------------|
|                 | 1  | ☆ > Settings > Credentials |                        |                |
| Overview        |    |                            |                        |                |
| Monitor         | ~  | Git Credentials            | Tokens                 |                |
| Analyze         | ~  |                            |                        |                |
| Configure       | ~  | Name ↑↓                    | Туре †↓                |                |
| Settings        | ~  | typhoon_qa                 | Username with password |                |
| - Lleere        |    |                            |                        |                |
| M USEIS         |    | typhoon_qa                 |                        | Delete credent |
| P Credentials   |    | Name                       | typhoon_qa             |                |
| About           | ~  |                            |                        |                |
|                 | ** | Description                |                        |                |
|                 |    |                            |                        |                |
|                 |    | Туре                       | Username with password | ▼              |
|                 |    | Username                   |                        |                |
|                 |    | Password                   | unchanged              |                |
|                 |    |                            | 🖺 Save X Cancel        |                |

#### Tokens

Tokens are used to validate communication internally within TTH. Here you can create new tokens, as well as manage existing ones.

| m TestHub     | ) |                        |          | 9               |
|---------------|---|------------------------|----------|-----------------|
|               |   |                        |          |                 |
| 合 Overview    |   |                        |          |                 |
| 🖵 Monitor     | ~ | Git Credentials Tokens |          |                 |
| 🗠 Analyze     | ~ |                        |          | ③ Add new token |
| 🖉 Configure   | ~ | Name ↑↓                | Value †↓ |                 |
| Settings      | ~ | comp                   |          |                 |
| @ Lieare      |   | evt                    |          |                 |
| - 00013       |   | agt                    |          |                 |
| P Credentials |   |                        |          |                 |
| ① About       | ~ | evt                    |          | ⊖ Delete token  |
|               | ~ | Name evt               |          |                 |
|               |   | Value                  |          |                 |
|               |   | 🖹 Save X Car           | pel .    |                 |

# **Final remarks**

Typhoon Test Hub is a tool designed to simplify integration of automated HIL tests and increase the value of the generated results. The goal is to have you spending more time adding new features to your product and less time maintaining the necessary infrastructure to make sure the product is performing as it should. This means shorter development cycles, a product with better quality, and easier product life cycle maintenance.

For additional information, or to request a demonstration, please contact <u>henrique.magnago@typhoon-hil.com</u>.

Disclaimer: The contents of this document were created for the sole purpose of informing prospects, partners, and potential customers of Typhoon HIL Inc. As such, all the contents contained herein are confidential property of Typhoon HIL, Inc. and cannot be shared with any person or organization in any shape or form without the prior consent of Typhoon HIL, Inc.

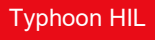